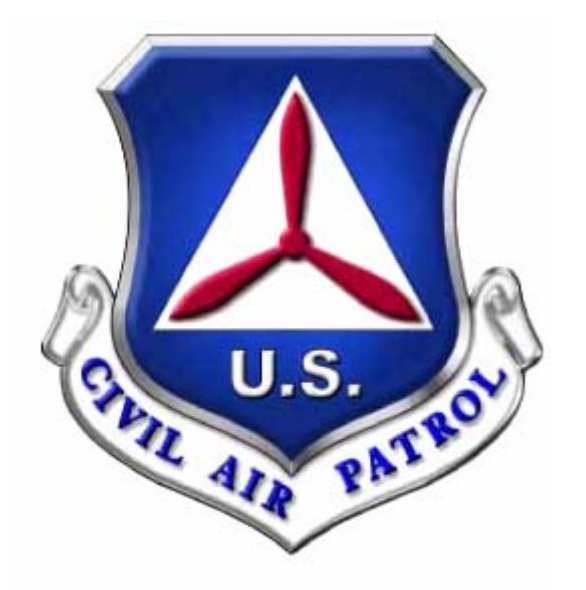

# **CIVIL AIR PATROL**

# WMIRS INSTRUCTION MANUAL

MAY 2007

This publication was developed to assist CAP members in using the Web Mission Information Reporting System (WMIRS). It was developed by the staff at Civil Air Patrol National Headquarters.

Any comments or suggestions should be directed to the operations staff at <u>wmirs@cap.af.mil</u>.

# TABLE OF CONTENTS

| WHAT IS WMIRS?                                            | . 4 |
|-----------------------------------------------------------|-----|
| WHAT TYPE OF GENERAL INFORMATION DO I NEED<br>TO KNOW?    | 5   |
| HOW DOES WMIRS AFFECT ME AS A MEMBER?                     | . 7 |
| HOW DO I ENTER A MISSION FOR A FLIGHT I AM<br>PAYING FOR? | 9   |
| HOW DO I ENTER CADET ORIENTATION FLIGHTS?                 | 13  |
| HOW ARE TRAINING MISSIONS OPENED?                         | 19  |
| HOW ARE ACTUAL MISSIONS OPENED?                           | 27  |
| HOW ARE MISSIONS CLOSED?                                  | 35  |
| HOW ARE WMIRS FORM 108S CREATED?                          | 35  |
| WHAT ARE THE TOOLS AND UTILITIES?                         | 40  |
| WHAT TYPES OF REPORTS ARE AVAILABLE?                      | 43  |

## WHAT IS WMIRS?

WMIRS was developed to assist CAP and Department of Defense (DoD) leaders so they can more effectively review, approve and monitor CAP's missions. With WMIRS these individuals have a real-time picture of all the missions CAP is executing nationwide and this also allows them to accurately track how our funds are being spent to support these missions. WMIRS highlights CAP efforts at the general officer level at DoD agencies, including U.S. Northern Command. NORTHCOM is the agency responsible for homeland defense of the continental United States. This increased visibility has produced more missions for CAP because our DoD leaders now understand the many types of missions CAP can perform.

WMIRS allows wings to more accurately monitor their budgets and resources, thus providing better accountability. WMIRS will also streamline the financial process allowing NHQ to reimburse wings for their expenses more quickly. All missions/sorties that CAP flies are required to be entered into WMIRS including Corporate "C" missions. Because of this, the tail number reporting requirement will be eliminated at the wing level for all NHQ-reimbursed flying thus reducing the workload required. In addition, the need to separately enter flight hours into the WMIRS FORM18 will be eliminated in the near future. Other flying-type reports that CAP units are currently required to produce will also be phased out as the functionality is built into WMIRS.

Another major benefit of WMIRS is the guarantee of Federal Employees Compensation Act (FECA) and Federal Tort Claims Act Coverage (FTCA) on all Category "A" and "B" missions that are authorized in advance by the Air Force. Similarly, properly authorized Category "C" Corporate missions are guaranteed Corporate insurance coverage. WMIRS stores the name of the approving individual along with the date and time of the approval in the database so there will never be any doubt if the mission was a properly authorized event. This protects our members and their families.

# WHAT TYPE OF GENERAL INFORMATION DO I NEED TO KNOW?

#### Flight Releases

The flight release process will not change under WMIRS at this time. Entering data in WMIRS does not alleviate the need for a flight release. Members should continue to follow current procedures for obtaining flight releases as detailed in the latest version of CAPR 60-1 and any attachments. Our goal in the future is to incorporate flight releases into WMIRS.

#### WMIRS Permissions

Certain members will have WMIRS permissions based on their duty assignment listed in their member record on eServices. The commander, or their designee, will assign these duty positions through eServices. The commander, or designee, must tell the NOC which personnel should have access and what type of access they should be granted if permission is not automatically generated by their duty position. The Commander, Vice Commander, Chief of Staff, Director of Operations and Director of Emergency Services automatically have full access. Each wing/region should have one designated individual, the web security administrator (WSA), who may grant other privileges to members in their wing/region. The WSA grants these permissions in WMIRS, not eServices. The permissions WSAs can grant range from being able to enter/edit missions or to only being able to enter/edit sorties. Incident Commanders are automatically granted full permissions in WMIRS. Your wing may decide to grant limited permission to the Wing Administrator or Director of Finance to have access to WMIRS Form 108 information so the information may be entered into the wing's financial records. The typical member will have read-only permissions for CAP pilots will have auto-permissions to add/edit sorties for "C" everything. missions. Mission pilots will have auto-permissions to add/edit sorties for all missions. Cadet orientation pilots will have auto-permissions to add/edit sorties for cadet orientation flights.

#### **Entering Post-Flight Mission Data & Reimbursements**

All post-flight mission data must be entered into WMIRS within 72 hours of flight completion, unless a faster turnaround is required by the customer.

The most current version of CAPR 173-3 governs reimbursement for missions. All WMIRS Form 108s submitted to NHQ for reimbursement must be generated from WMIRS. In addition, the WMIRS Form 108 must be submitted within 30 days of mission close. Forms received later than 45 days after mission close will not be reimbursed. Fuel receipts for funded flying must be forwarded to your wing/region within 15 days.

#### FTCA/FECA Coverage

Federal Employees' Compensation Act (FECA) provides for the payment of worker's compensation benefits to civilian officers and employees of all branches of the Government of the United States. FECA has been extended to provide worker's compensation benefits to CAP volunteers or their survivors for injuries or death resulting from injuries sustained in performance of duty while in service to the United States. If a CAP member is injured or killed during performance of an Air Force Assigned Mission (AFAM), the member, or proper dependent, could submit a FECA claim.

Corporate missions do not provide coverage for members under the Federal Employee Compensation Act (FECA). Therefore, if an injury or death occurs during a corporate mission, the only medical or death benefits available to the member or his/her family are corporate benefits as discussed in CAPR 900-5, namely a \$10,000 death benefit and up to \$6,000 medical expenses, subject to a \$50 deductible. There is no Federal Tort Claims Act (FTCA) coverage on a corporate mission. If a non-members' property is damaged, or a non-member is injured during a corporate mission, CAP's liability insurance will cover CAP and the member in the event of a lawsuit against CAP or the member.

#### **Current Status and Information**

It is important for wings and members to keep their information in eServices up-todate. Member personal contact information and pilot and emergency services credentials need to be current in order to properly use WMIRS. In addition, wing alert rosters, aircraft status, SDIS status and Archer status must be kept current in WMIRS so your resources are properly listed as available or unavailable for missions.

#### **Apple Computer Browsers**

Members using Apple computers may access WMIRS using either Foxfire or Omni Web.

# HOW DOES WMIRS AFFECT ME AS A MEMBER?

#### **Establish an Account**

The first thing a member needs to do if they wish to use WMIRS is establish an account.

- Access WMIRS through the URL: <a href="https://missions.cap.af.mil/login.htm">https://missions.cap.af.mil/login.htm</a>
- Select "Sign up for an account"
- Complete the Security System User Account Request Form
- The process is automated and will e-mail your login information to you
- You must be a current member to access WMIRS

#### **Using WMIRS**

• Once you have a WMIRS username and password, log in using the previous URL and enter your new username and password. The username and password are case sensitive.

| United States Air Force Auxiliary<br>- CAP National Technology Center -<br>Member Applications & Resources                                                                                                    |  |  |  |  |  |  |  |  |  |
|----------------------------------------------------------------------------------------------------|--|--|--|--|--|--|--|--|--|
| Member Access Security System Login         User ID or CAPID:         Password:         Login         Sign Up for An Account         Help! I forgot my password.    Note: This system is physically separate from E-Services, as such it has a different security system. The login credentials used to access E-Services will not work on this system. If you have never accessed this system and are a current member, select the button above titled "Sign Up for An Account" and complete the Security System User Account Request Form. This is an automated process that will email your login information to you. |  |  |  |  |  |  |  |  |  |
| Users who receive a Security Alert Warning each time you access one of the secure web pages on this server may need to install the DoD Boot CA Certificate. Click Here for more information on how to eliminate this warning                                                                                                    |  |  |  |  |  |  |  |  |  |

 Select Web Information Reporting System (WMIRS) under Quick Links on the left-hand side of the page

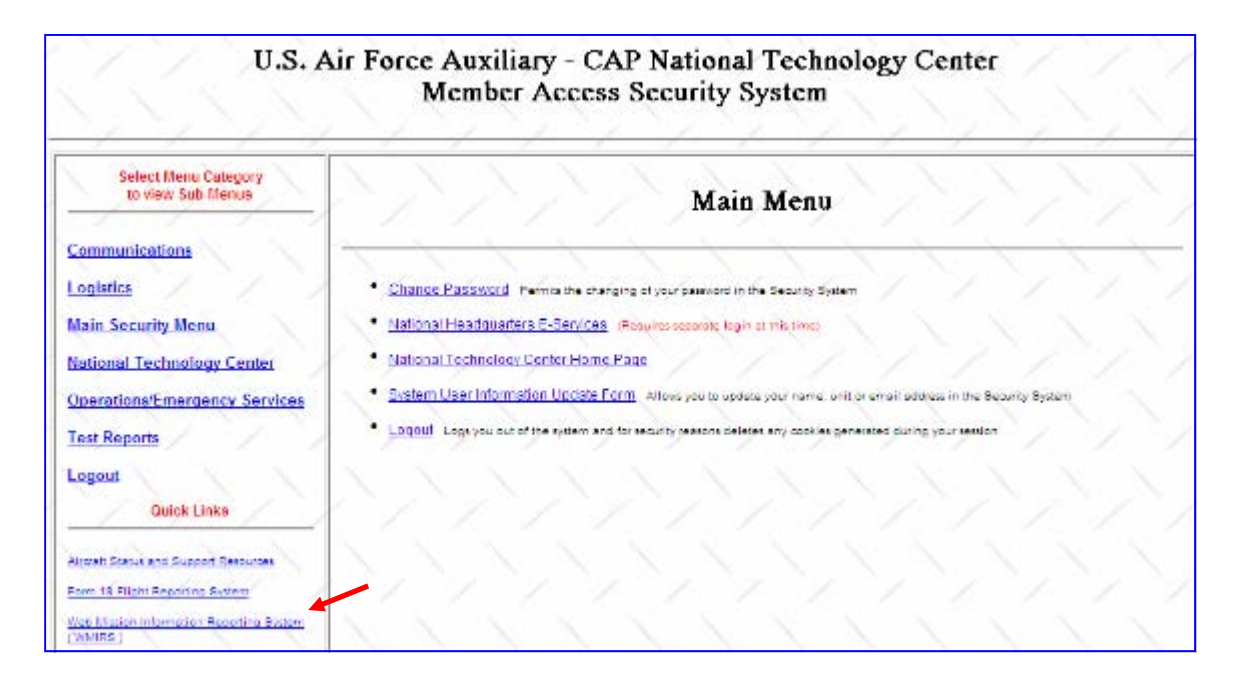

• Your level of access will be determined by your credentials in the Operations Qualifications/MIMS module. This module includes all your Emergency Services, Cadet, Pilot, and Counterdrug ratings. At a minimum you will have read-only access to everything in WMIRS.

|                                                                                                    | Civil Air Patrol<br>Web Nission Information Reporting System (WNIRS)                                                                                                    |   |
|----------------------------------------------------------------------------------------------------|----------------------------------------------------------------------------------------------------|---|
| -Haster Hangement-                                                                                            | Explanation of Menu Items Located on Tool Bar<br>Mickien Steak Map: Leader View Wings with Active Sortes.<br>Mickien List: Leader view makement                                                                                                    | Ì |
| Eine New House<br>Eine Training Sul Request<br>Eine Miller O'Flatt<br>Bound<br>Consol<br>Consol Moster States | Tasta and Utilized Opena sub-orena tar Massen Status Mas. Hender Constat Looka, Ale finatentis Resources. Anna 5 biologic 4 Annantologic.<br>Reservice WMRS Beese Reservicing via bitma users. You can be entered offer activities and second.<br>Reservice WMRS Beese Reservicing via bitma users. You can be entered of other activities and republic.<br>Log Gate Logis you cut of the system and returns you to the Login Rege. |   |
| Beants<br>TheisAPT-100<br>Waxion to Search<br>Ga                                                              | Pilot's Direct Sortie Entry for Non-mission Corporate Flying (C8, C9, C16, C17, C20) NOTE Union of the source by your way, these Ryblaneties can be interest after the Rybrin consistent And Sortie Entry Corporate Sorties (size: 1.3MB)                                                                                                    |   |
| Tools and Italian<br>Defen to WMPS Wate<br>Mait Histo<br>Lasting                                              | AFRCC Relocation, 1 March 2007<br>Mission Directives                                                                                                    |   |
|                                                                                                    | Table Directly Gorden Granes Treatments<br>Australiate Treatment (CART 10) Australiate Process<br>(1997) Instructions (Carter Sector resulted)                                                                                                    |   |
|                                                                                                    | See                                                                                                    | - |

# HOW DO I ENTER A MISSION FOR A FLIGHT I AM PAYING FOR?

Flight data for proficiency flights must be entered within 72 hours of flight completion unless your wing has more stringent requirements. When you log in, the system recognizes you and your qualifications, so you do not need to enter your name or any pilot credentials. If you are not a current pilot the system will not be allow you to enter data. Mission symbols for these types of flights include C8, C9, C16, C17 and C20. Use of single-engine member-owned or member-furnished aircraft on "C" missions must be approved in advance by the wing/region commander or director of operations/director of emergency services, depending on your state/region requirements.

• Select "Pilot's Direct Sortie Entry for Non-Mission Corporate Flying (C8, C9, C16, C17, C20) " in the middle of the page

|                                                                                                    |                         |                           | Web                          | Civil A<br>Mission Information | ir Patrol<br>Reporting System ( | WMIRS)                           |                               |                                  |
|----------------------------------------------------------------------------------------------------|-------------------------|---------------------------|------------------------------|--------------------------------|---------------------------------|----------------------------------|-------------------------------|----------------------------------|
| OTTLAIR PARTY                                                                                              |                         |                           |                              | Add S                          | Sortie                          |                                  |                               |                                  |
| Mission Management<br><u>WMIRS Instructions</u><br><u>Enter New Mission</u><br>Enter Territor Fund Descent | Sortie                  | Mission                   | Tracking                     |                                | Sortie                          |                                  | Sortie                        |                                  |
| Enter Military O-Flight<br>Request<br>Current Missions/Sorties                                             | Number<br>NEW           | Number<br>VA_MISC         | Number                       |                                | Date 📴                          |                                  | Type                          |                                  |
| Current Military O Flight List<br>Reports<br>Find CAPF 108                                                 | Tail<br>Number          |                           | Aircraft<br>Type             | Callsign                       | Take Off<br>Airport             | Landing<br>Airport               | Area Assi<br>(Use: State / Ci | gned<br>ity / Area)              |
| Mission No. Search                                                                                         | <u>Tail Number Lo</u>   | okup                      |                              |                                | Airport Lookup                  |                                  |                               | _                                |
| Tools and Utilities<br>Return to WMIRS Menu<br>Main Menu                                                   | Est. Sortie Hours       | Actual<br>Sortie<br>Hours | Est.<br>Take Off<br>Time (Z) | Actual<br>Take Off<br>Time (Z) | Objecti                         | ive                              | A/C<br>Fuel/Oil               |                                  |
| <u>LoqOut</u>                                                                                              | Sortie<br>Effectiveness | Re                        | ason if not Successful       |                                |                                 | Enter the no<br>identical sortie | umber of<br>s to create:      | Days Apart<br>(if<br>duplicates) |
|                                                                                                    | Add Sortie              | Plea                      | ase Select Reason 🔽          |                                |                                 | 1 (60                            | ) Max)                        | D                                |
|                                                                                                    |                         |                           |                              |                                |                                 |                                  |                               |                                  |
|                                                                                                    |                         |                           |                              |                                |                                 |                                  |                               |                                  |

• Select "Add Sortie" and the next screen appears

- "Mission Number" will be pre-filled as Misc
- "Sortie Number" will be a unique, system-generated number
- Enter the "Tracking Number" if required in your wing

- Enter the date the flight occurred in the "Sortie Date" box
- Select the appropriate "Sortie Type" from the drop-down box

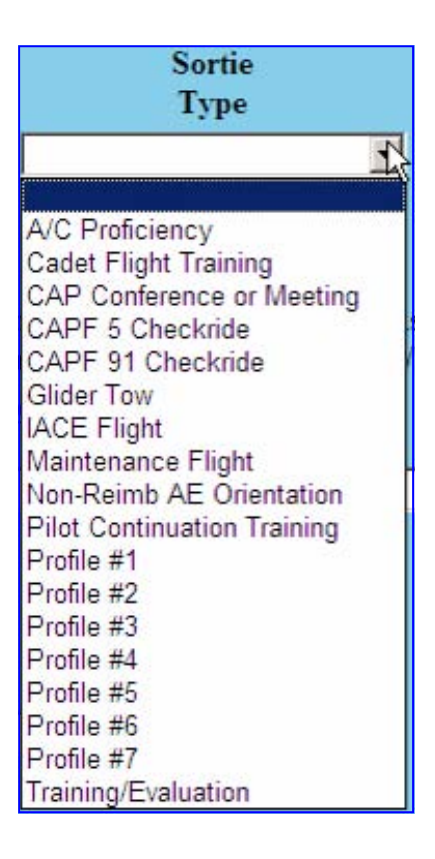

- Select the "Tail Number" of the aircraft used from the drop-down box
- "Aircraft Type" and "Call Sign" will populate based on the "Tail Number" chosen
- Enter the "Takeoff Airport" and "Landing Airport" or select from the drop-down list
- Enter "Area Assigned" in the format "State/City/Area"
- Enter the actual hours flown
- Enter "Objective"
- Enter the amount of "A/C Fuel/Oil" purchased. Although you won't be reimbursed for this, the Air Force would like to track the amount of money members expend for personal flying.
- Select the "Add Sortie" box to submit
- Grayed out fields are not used for these types of sorties
- Red fields indicate a problem that must be corrected before the sortie may be submitted

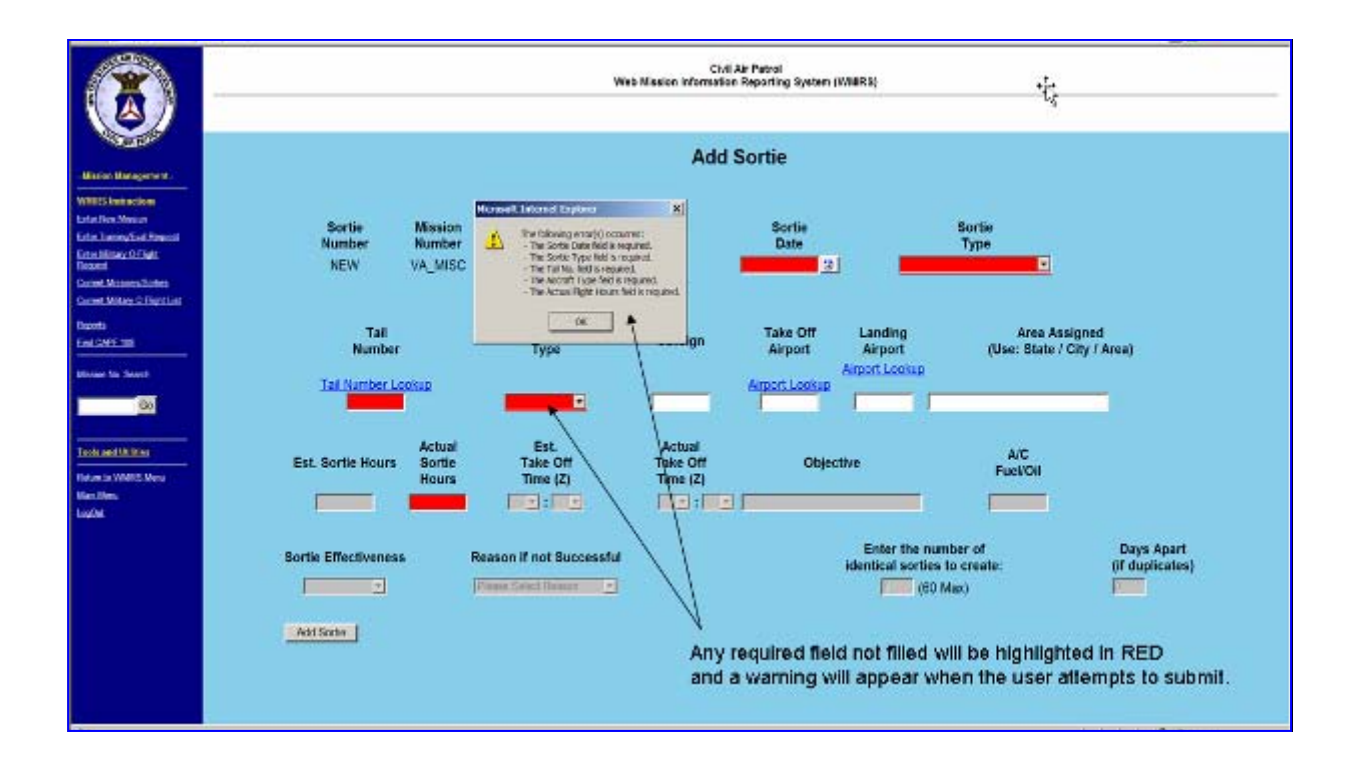

• If you make a mistake, you may select "Edit Sortie" from the main WMIRS page and a list of missions you have entered will be displayed

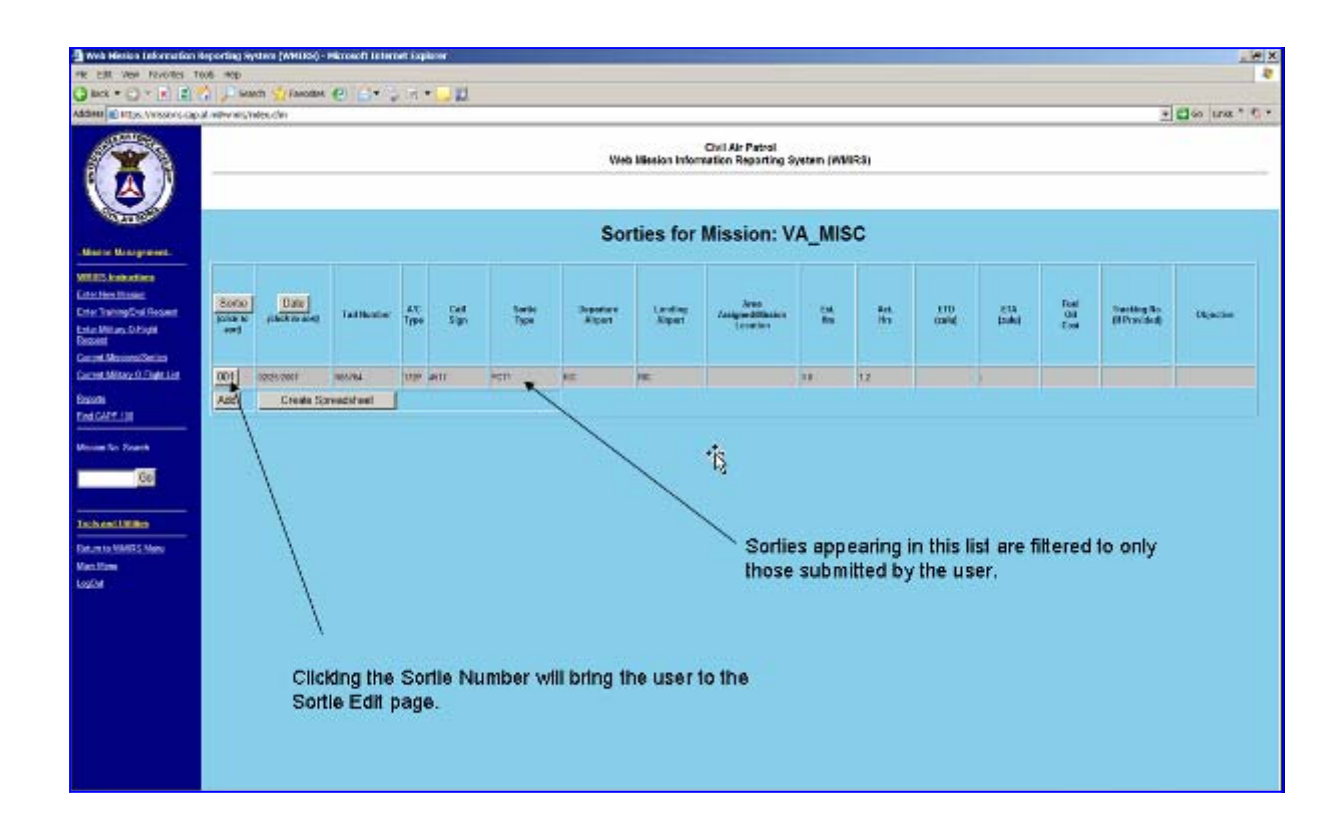

• You may make your corrections and select "Update Sortie" when you are finished

|                                                                                                    |                                                 | Web Mission Infor                                    | Civil Air Patrol<br>mation Reporting System | n (MNRRS)                                                        |                                             |
|----------------------------------------------------------------------------------------------------|-------------------------------------------------|------------------------------------------------------|---------------------------------------------|------------------------------------------------------------------|---------------------------------------------|
| -Bester Betrepreset-                                                                                                    |                                                 | Sortie VA                                            | _MISC/001 Up                                | date                                                             |                                             |
| WEES kolostien<br>Enkolosiopelui (Kaasa)<br>Enkolosiopelui (Kaasa)<br>Enkolosio<br>Caasa Manzouliistiin<br>Gaasa (Minzouliistiin<br>Caasa (Minzouliistiin | Sortie M<br>Number M<br>001 V/                  | tission Tracking<br>lumber Number<br>N_MISC          | (cn 🔄                                       | Sortie<br>Date<br>jccoszour gj Prole                             | Sortie<br>Type<br>I <sup>a1</sup> •         |
| Depots<br>End GWELTH<br>Waters To Sharet<br>Waters To Sharet                                                                                              | Teil<br>Number<br>Teil Number Lookup<br>Jaconta | Aircraft<br>Type                                     | Callsign                                    | Take Off Landing<br>Airport Airport<br>Airport Looksp<br>Ric Pac | Area Assigned<br>(Uee: State / City / Area) |
| Techastilities<br>Ferens WMES New<br>Manifes<br>Loofal                                                                                                    | Est. Sortie<br>Hours                            | Actual Est.<br>Borde Take Off<br>Hours Time (2)<br>2 | Actual<br>Take Off<br>Time (Z)              | Objective                                                        | Fuel/08(5)                                  |
|                                                                                                    | Sortie Flownfiled Flown                         | Reason not Flows/Not Successf                        | u.                                          |                                                                  |                                             |

- You may also search for sorties using the "Mission No. Search" function
- The format will be "XX\_Misc" where XX is the wing identifier
- If you click on the number under "Air" a list of all miscellaneous sorties for your wing will appear

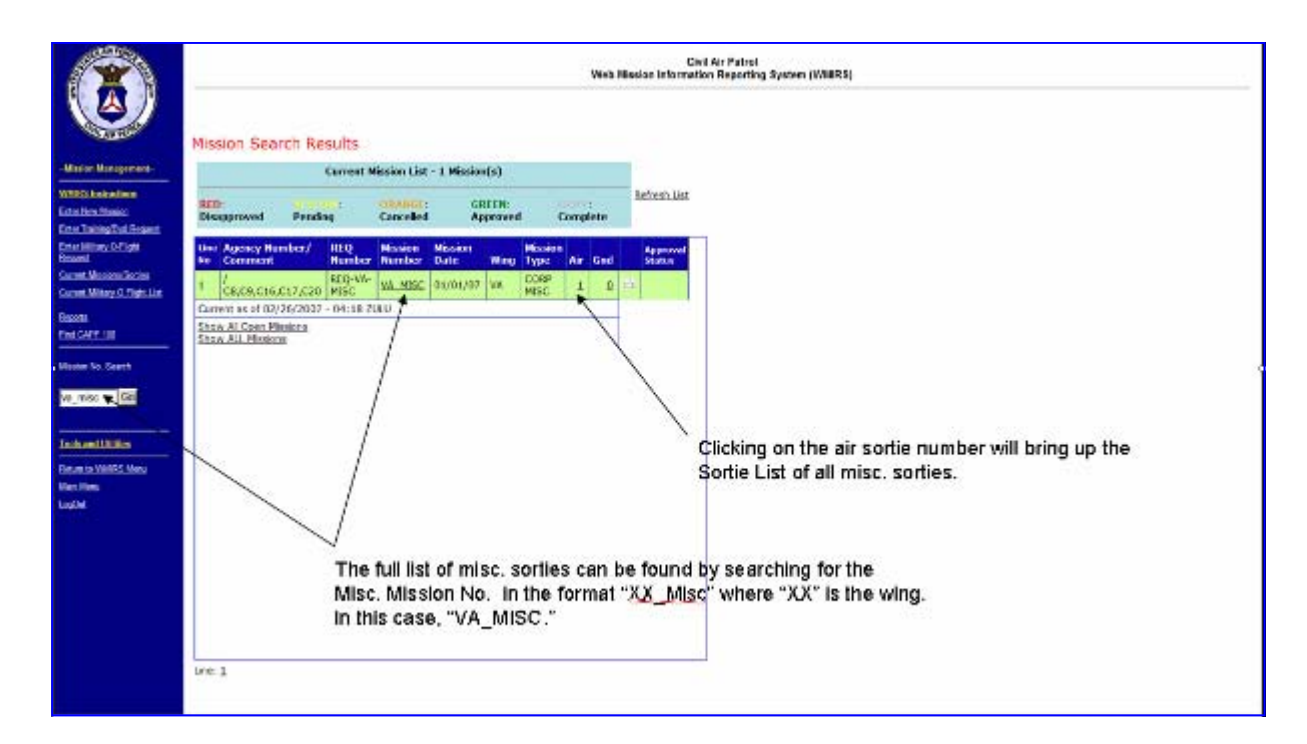

| STUD AIR FORCE                                                    |                    |                 |             |      |         | V         | Veb Mission | Civil A | Air Patrol<br>Reporting Systen | ı (WMIR | !S)  |        |        |       |               |                                                                     |
|-------------------------------------------------------------------|--------------------|-----------------|-------------|------|---------|-----------|-------------|---------|--------------------------------|---------|------|--------|--------|-------|---------------|---------------------------------------------------------------------|
| -Mission Management-                                              |                    |                 |             |      |         | 5         | Sorties f   | or Mis  | sion: VA_N                     | IISC    |      |        |        |       |               |                                                                     |
| WMIRS Instructions<br>Enter New Mission                           | Sortie             | Date            | Tail        | A/C  | Call    | Sortie    | Departure   | Landing | Area                           | Est.    | Act. | ETD    | ETA    | Fuel  | Tracking No.  |                                                                     |
| Enter Training/Eval Request<br>Enter Military O-Flight<br>Request | (click to<br>sort) | (click to sort) | Number      | Туре | Sign    | Туре      | Airport     | Airport | Location                       | Hrs     | Hrs  | (zulu) | (zulu) | Cost  | (If Provided) | Objective                                                           |
| Current Missions/Sorties                                          | 001                | 02/25/2007      | N65764      | 172P | 4517    | PCT1      | RIC         | RIC     |                                | 0.0     | 1.2  |        | -      |       |               | / vestt / vestt                                                     |
| Reports                                                           | 002                | 02/26/2007      | N98714      | 172P | 4521    | Meeting   | DAN         | DAN     | VA/Group I                     | 0.0     | 2.3  |        | -      |       |               | / ejackson /<br>ejackson                                            |
| Find CAPF 108<br>Mission No. Search                               | 004                | 03/01/2007      | N99559      | 172P | 4516    | Cadet TNG | срк         | cpk     | Chesapeake VA                  | 0.0     | 0.7  |        | -      | 14.76 |               | Cadet Lamb<br>Flight<br>Scholarship /<br>robersondn /<br>robersondn |
| VA_MISC Go                                                        | 005                | 03/03/2007      | N818CP      | 182T | 4524    | Cadet TNG | PHF         | PHF     | VA/NEWPORT NEWS                | 0.0     | 0.9  |        | -      |       |               | C182<br>Transition<br>Training /<br>faverdo /<br>faverdo            |
| Return to WMIRS Menu<br>Main Menu                                 | 006                | 03/03/2007      | N9430X      | 182R | CAP4512 | ACP       | оку         | оку     | VA-Group 3 💦                   | 0.0     | 1.1  |        | -      |       |               | Proficiency<br>Flying /<br>gittinscw /<br>gittinscw                 |
|                                                                   | 007                | 03/06/2007      | N99559      | 172P | 4516    | Cadet TNG | СРК         | СРК     | Chesapeake Practice<br>Area    | 0.0     | 1.3  |        | -      | 29.90 |               | 3rd Training<br>Flight /<br>jbateman /<br>jbateman                  |
|                                                                   | 008                | 03/06/2007      | N98714      | 172P | 4521    | Cadet TNG | DAN         | DAN     | VA/Group i                     | 0.0     | 1.0  |        | -      | 23.70 |               | IP-<br>Williams/Cadet<br>Miller /<br>ejackson /<br>ejackson         |
|                                                                   | 003                | 03/17/2007      | N357CP      | 182T | CPF4526 | ACP       | JAO         | JAO     | Leesburg VA                    | 0.0     |      |        | -      |       |               | / jvan etten /<br>jvan etten                                        |
|                                                                   | Add                | Create S        | Spreadsheet |      |         |           |             |         |                                |         |      |        |        |       |               |                                                                     |

# HOW DO I ENTER CADET ORIENTATION FLIGHTS?

Flight data for cadet orientation flights must be entered within 72 hours of flight completion. If you are not a current cadet orientation pilot the system will not allow you to enter data. You must enter each sortie as a separate transaction. Your State Director will obtain a mission number each month for cadet orientation rides. You will only add sorties to this monthly mission number. Use of single-engine member-owned or member-furnished aircraft must be approved in advance by the state director and the member must complete an Air Force hold harmless agreement. All fuel receipts must be provided to wing HQ. WMIRS will help you monitor your cadet orientation flight budget as sorties are entered. If a wing has used all its allocated cadet orientation flight funds additional flights may be flown, but they will automatically be classified as "B" missions. "B" missions are not reimbursable by NHQ with Air Force funds. No "A-15" missions may be flown between 15 and 30 September.

#### **Powered & Glider Rides**

- # x 1 1 1 K (1000) -1 1 + 12 + 140 + 1 ) Page + 12 Tools + 10 + 12 − 15 NRSI .... Civil Air Patral Hisb Missies Information Reporting System (WMIRS) 08.09.016.017.000 TA MED 211 2 2 105 B122 B12 Click Air Sortie Number Show HL NUMBER CARD EXPORT AN OF BUILDINGT, MARKED States \$ 100% + 2
- In WMIRS select "Current Missions/Sorties" from the left-hand side

• Click on the "Air" sortie number

| C Arts Housen Information                                              | Reporting Bysless (VD1233) - Wind  | less Island Isp | flate:      |             |    |        | _           |                                                                                                    |                               |         |      |      |        |                |                                  | _ieiz                    |
|------------------------------------------------------------------------|------------------------------------|-----------------|-------------|-------------|----|--------|-------------|----------------------------------------------------------------------------------------------------|-------------------------------|---------|------|------|--------|----------------|----------------------------------|--------------------------|
| Q                                                                      | eane cap, all minimum photek citie |                 |             | _           |    |        |             |                                                                                                    |                               |         |      |      | -      | 🚔 +a 🐹         | toogie .                         | μ                        |
| Pie 241 Ver Parara                                                     | n Tank inte                        |                 |             |             |    |        |             |                                                                                                    |                               |         |      |      |        |                |                                  |                          |
| 😂 🖗 🖉 Vish Hoards Sri                                                  | hemation Reporting System (IVAGRS) |                 |             |             |    |        |             |                                                                                                    |                               |         |      |      |        | § + □ -        | HE + ; ) Page + 1                | 3 foot + 10+ 12 5        |
|                                                                        |                                    |                 |             |             |    |        | Hob Minsien | Civil Air<br>Information R                                                                                                    | Patral<br>eporting Symem (W1  | WIRS)   |      |      |        |                |                                  |                          |
| -Marchan Management-                                                   | Sorties for Mission: 07-A-5067     |                 |             |             |    |        |             |                                                                                                    |                               |         |      |      |        | -              |                                  |                          |
| 1990 Richardson 1<br>Conciles Annie<br>Line Torma Casilles ent         |                                    | 4               |             |             | Se | lect A | A15 to      |                                                                                                    | 1                             |         |      |      |        |                |                                  |                          |
| Constitues Scher<br>Deputs<br>Constitues Socies<br>Constitues Schellun | Sotar<br>Jokar to<br>Jan 0         | AGIOR TO BUTU   | Talliander  | AIC<br>Type | -  | 7,00   | Arguet      | Argust                                                                                                    | Analyse differents<br>Longing | 81      | **   | make | (make) | Cited<br>Cited | frankrig fils.<br>(if Provident) | Objective 1<br>Next user |
| Countile .                                                             | 011                                | 35301.0201      | 411105      | 1117        |    | 3985   |             |                                                                                                    |                               | 00      |      | 1    | -      |                | 1                                |                          |
| Chebric Charged and Electron                                           | 012                                | micromit        | 005         | 107         | -  | IPOL   |             | -                                                                                                    |                               | 4.9     | 11.  | 1    |        | 41.0+          |                                  |                          |
| Cisc Call 100                                                          | 013                                | HARACENT        | water       | 4628        | 1  | RUU    |             | 1                                                                                                    | 1                             | 4.8     | 16   |      | -      |                |                                  |                          |
| Mission His, Cataryle                                                  | 012                                | INSIGN COMET    | watte       | 1628        | 1  | wee    |             |                                                                                                    |                               | 00      | 10   |      | -      | HE.15.         |                                  |                          |
| 9                                                                      | 010                                | muct call?      | unnet a     | 1128        | 1  | 768    |             |                                                                                                    | 0                             | 0.0     | 2.0  | 1    | -      |                |                                  |                          |
|                                                                        | 015                                | math user       | -           | 1229        |    | 2405   |             |                                                                                                    |                               | 0.0     | 18   |      | -      | -              |                                  |                          |
| Table and Edition                                                      | orr                                | Incercant I     | weekt w     | 1019        |    | 1986   |             |                                                                                                    |                               | 4.0     | 10   | -    | -      | 111.14         |                                  |                          |
| Referance Services                                                     | 018                                | ISAN CHIT       | NUMBER      | 1000        |    | 1905   |             |                                                                                                    |                               | 10      | 44   | -    |        |                |                                  |                          |
| Mail Meta                                                              | [eng]                              | INCO CONT       | -           | 1028        |    | oner   |             | -                                                                                                    |                               | 4.8     | 14.8 | 1    | -      | 81.42          |                                  |                          |
| Costa                                                                  | osal                               | INCOCOUT        | umere .     | 1628        |    | 2101   |             |                                                                                                    | 1                             | 6.5     |      | -    |        |                | -                                |                          |
|                                                                        | 000                                | Inducer!        | mate        | 100         |    | 245    |             |                                                                                                    |                               |         | 10   |      | -      |                |                                  |                          |
|                                                                        | 010                                | Part ( and )    | statis.     | white:      | -  | NOT .  |             | Concession of the local division of the local division of the loca | 1                             | -       | 10   |      |        | -              | -                                |                          |
|                                                                        | im                                 | at a transit    | with a      | ettas.      |    | 1007   |             |                                                                                                    |                               | 10      | 100  |      |        | af 25          | _                                |                          |
|                                                                        | 001                                | MARCHIT         | arthu       | ITTP        | -  | 1000   |             |                                                                                                    |                               |         | 10   | -    |        |                |                                  |                          |
|                                                                        | 202                                | manager 1       |             |             | -  |        | -           |                                                                                                    |                               | -       |      |      |        | -              |                                  |                          |
|                                                                        | 1000                               | -               |             |             | -  |        | -           | CIL                                                                                                    | 1_ 66 A _1 _                  | 122 4 - |      |      | 41     |                | -                                |                          |
|                                                                        | 244                                | Dest D          | and the set | 1.46        | 1  |        |             | Clic                                                                                                    | к Аас                         | ı to    | add  | ano  | tner   |                |                                  |                          |
|                                                                        | Vew Deletert Sofree                |                 |             |             |    |        |             | sort                                                                                                    | ie/fligh                      | t.      |      |      |        |                |                                  | _                        |
|                                                                        | 108-Finistia.mersed W              | /witchest       | E I         |             |    |        |             |                                                                                                    |                               |         |      |      |        |                |                                  |                          |
| Dere                                                                   |                                    |                 |             |             |    |        |             |                                                                                                    |                               |         |      |      |        | 111111         | a binnet                         | 5,2075 +                 |

- You can limit the size of the list by selecting "A15" from the drop down list at the top of the page.
- Clicking on a sortie number will bring up the sortie edit page

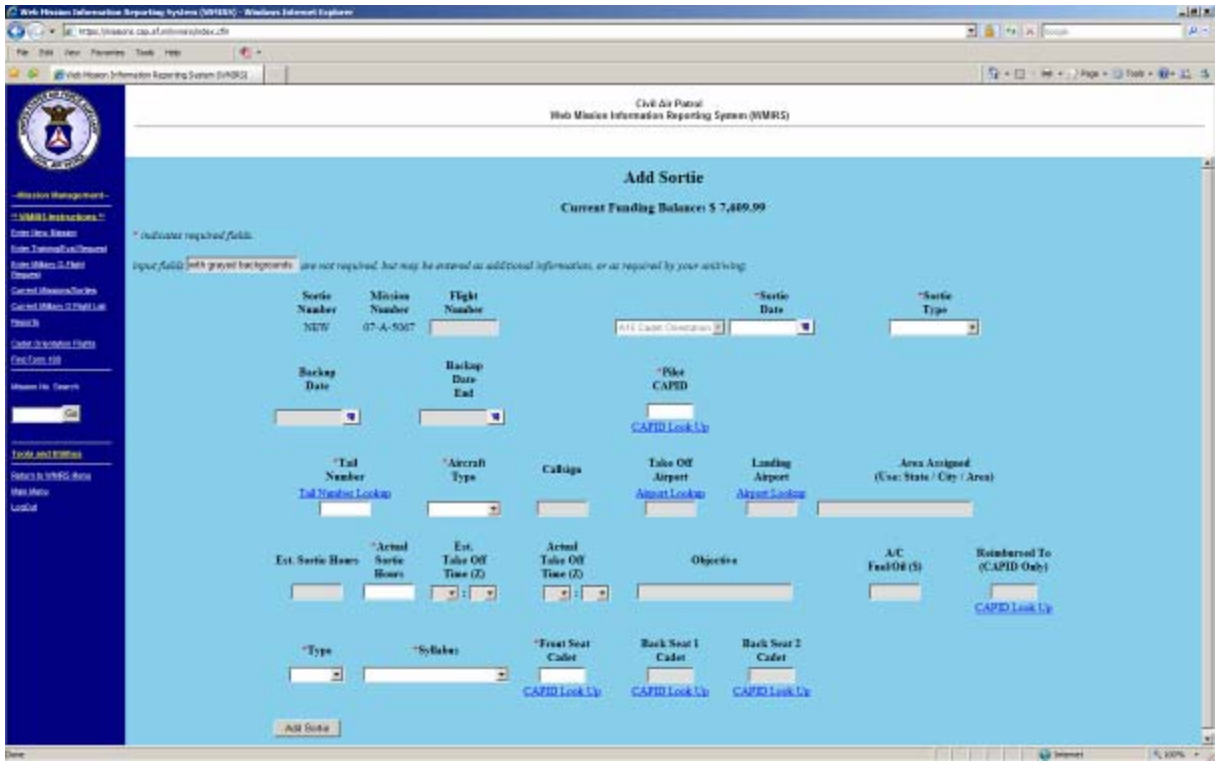

- Fill in information for a new sortie, or edit information to update a sortie on the sortie page.
- If a required field is missed, it will be highlighted in red and you will be alerted that information is missing.
- The syllabus numbers show as flights 1-5, 50 for incomplete, and 75 for non-reimbursed non-reimbursed flights should be entered under the monthly "B" mission).
- When done, click "Add Sortie" (from the new sortie page) or "Update" (from the ediet sortie page).

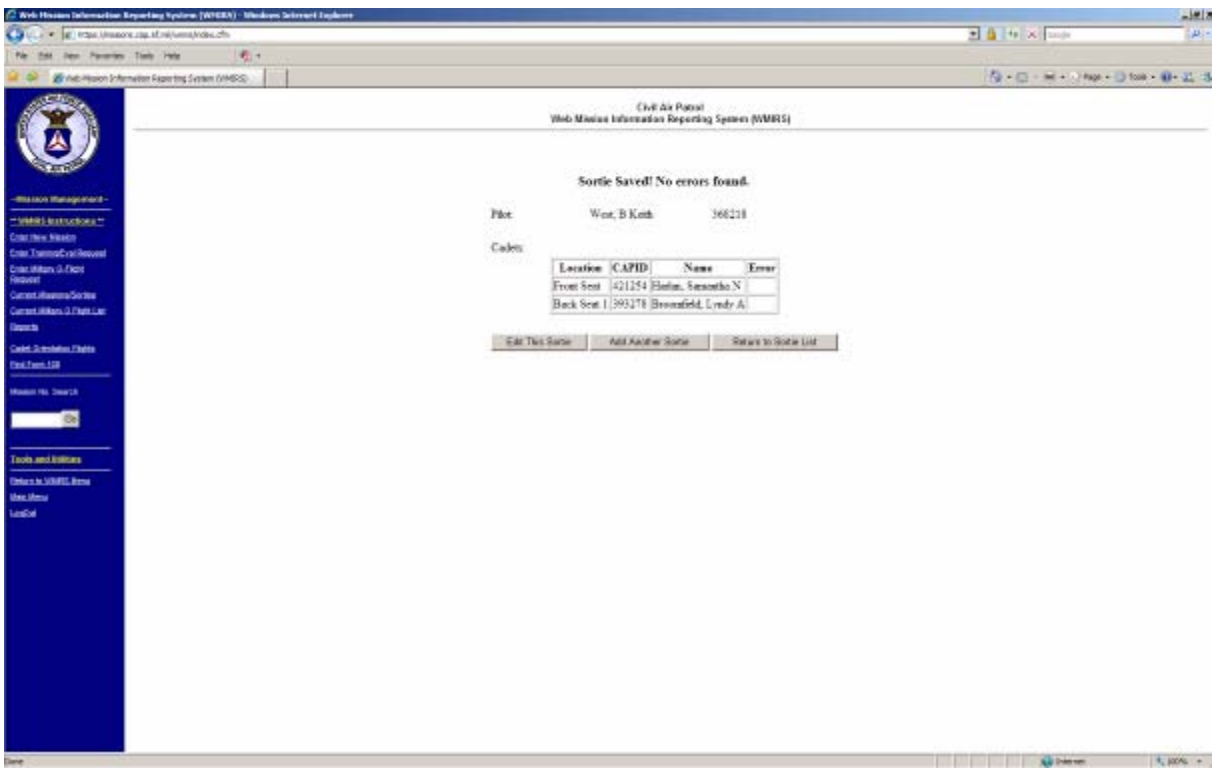

- After submission, a brief report of the pilot, member reimbursed, and cadets flown is provided with any errors for the cadets.
- You can either "Edit This Sortie" to correct data, "Add Another Sortie" to continue adding flights/sorties, or "Return to Sortie List."
- If you click "Add Another Sortie," the add sortie page will appear with the same aircraft/pilot data from the previous sortie to reduce the data entry time.

#### **Reimbursement for Orientation Flights**

- The same reimbursement process for other missions is used for Cadet Orientation Flights. (see "How Are WMIRS Form 108s Created?")
- Commercial Glider Tows and ground tow charges are entered in the "Additional Expenses" part of the 108 worksheet.

| h Houses Televantise Reporting Sprines (WIERA) - Meshoes Se                                                                                                    | derest lap | de==+  |             |         |              |                    |           |                                    |            | _      | _                 |          |                          |                        |              |
|----------------------------------------------------------------------------------------------------|------------|--------|-------------|---------|--------------|--------------------|-----------|------------------------------------|------------|--------|-------------------|----------|--------------------------|------------------------|--------------|
| 🕞 🔹 😰 Hitse Universities Manifolder, die                                                                                                    |            |        |             |         |              |                    |           |                                    |            |        |                   |          | •                        | te 🗴 bala              |              |
| dat den Panarian Tarle Hala 🆓 4                                                                                                    |            |        |             |         |              |                    |           |                                    |            |        |                   |          |                          |                        |              |
| 🖉 Auto-Hauson Schemakter Reporting System (VMIDS)                                                                                                    |            |        |             |         |              |                    |           |                                    |            |        |                   |          |                          | Q-0-8-0N               | e + 🚺 tose - |
| 2                                                                                                    |            |        |             |         |              | Web Missian        | Ch.       | E Aix Patral<br>an Reporting Spare | (WMRS)     |        |                   |          |                          |                        |              |
|                                                                                                    |            |        |             |         |              | 07-                | A-500     | 7 Form 108                         |            |        |                   |          |                          |                        |              |
| Bintudori                                                                                                    |            | _      |             |         |              |                    | A15 3     | iortie Data                        |            |        |                   |          |                          |                        |              |
| tere Miladot<br>TrainpatCrail Resusat                                                                                                    |            | Sartie | Date        | ACart   | oh Rate Type | AC ID Yes ID       | Carp X    | Ber Hours Flows A                  | C Misse MX | C Cast | Fuel OIL S        | ab Total | Farm                     | n 108<br>auty          |              |
| Man J. Ros                                                                                                    | Car!       | 012    | 05/01/2007  | 183T    | 182          | NISTOP             | x         | 1.1                                | 41.00      | 45.10  | 63.24             | 88.34    | e Ym                     | C No                   |              |
| Harma Solter                                                                                                    | Cat.       | 410    | 05/01/2007  | 182R    | 182          | N9283H             | x         | 0.0                                | 41.00      | 34.60  | 0.00              | -        | -Ye                      | 1 140                  |              |
| cilitans 0 Photo Lan                                                                                                    | 2.81       | 014    | 05 01 2007  | 1828    | 182          | NEED               | x         | 1.0                                | 41.00      | 41.00  | 95.16             | 136.16   | π.Yei                    | CNo                    |              |
|                                                                                                    | Eat        | 014    | 16/01/2007  | 1828    | 182          | NESH               | x         | 0.9                                | 41.00      | 16.50  | 0.00              | 36.90    | of Yes                   | C No.                  |              |
| Resident Fields                                                                                                    | Carl       | ote    | 14.01.0007  | 1070    | 162          | NIBOOIST           | v         | 10                                 | 12.66      | 11.00  | 0.00              | 11.00    | 4.5-                     | - 140                  |              |
| m117                                                                                                    |            | 010    | 10101-2001  | 1040    | 104          | A700.343           | *         | 1.01                               | 41.90      | 42.00  | 121.01            | 41.99    | - 1 M                    | - 1962                 |              |
| No. Smarth                                                                                                    |            | 017    | 08/01/2001  | 181K    | 184          | 0099838            | - 1       | 0.8                                | 41.00      | 51.80  | 111.91            | 194.71   | 14 Y 41                  | < No                   |              |
|                                                                                                    | E.p.       | 018    | 05 01 2007  | 183R    | 182          | N9983R             | X         | 0.9                                | 42.00      | 36.90  | 0.00              | 36.90    | e Yn                     | < No                   |              |
|                                                                                                    | 2.81       | 018    | 08 01 2007  | 182R    | 192          | N9981H             | x         | 0.5                                | 40.00      | 32.50  | 61 12             | 91.92    | e Yn                     | $\ll N_0$              |              |
|                                                                                                    | 2.00       | 009    | 05/02/2007  | 182R    | 1/12         | 24995315           | X         | 1.0                                | 41.00      | 43.00  | 0.00              | 41.00    | α Yei                    | $\subset N_0$          |              |
| sets & Differen-                                                                                                    | EM         | 010    | 68.62/2007  | 182R    | 182          | N9963H             | X         | 1.0                                | 41.00      | 41.00  | 122.24            | 165.24   | $\alpha \gamma_{\rm HI}$ | C No                   |              |
| Debutilier                                                                                                    | Eát        | 021    | 05/05/2001  | 172P    | 172          | N65764             | x         | 1.0                                | 30.00      | 30.00  | 0.00              | 30.90    | (i) Υ <sub>11</sub>      | 11 No.                 |              |
| n Cambrid Limitum                                                                                                    | Eat        | 022    | 105 05 2007 | 172P    | 173          | N65764             | X         | 0.4                                | 30.00      | 12.00  | 0.00              | 12.00    | r Yel                    | Cibla                  |              |
| Assimil Lines are                                                                                                    | Car        | 023    | 05 01 2007  | 172P    | 172          | N85764             | x         | 1.0                                | 30.06      | 30.00  | 0.00              | 30.00    | RYm                      | CNa                    |              |
| Line and Line and Line an |            |        | 1           |         |              | DATER              |           |                                    | Total      | 438.50 | 443.67            | 864.17   |                          | 11200                  |              |
| te bijegen 2                                                                                                    | -          |        |             |         |              |                    |           |                                    |            |        |                   |          |                          |                        |              |
| L ME STRATE BASIN                                                                                                    |            |        |             |         |              |                    | Addition  | of Expenses                        |            |        |                   |          |                          |                        |              |
| M .                                                                                                    |            |        |             |         | Dute         | Expense Typ        |           | Description                        | Amour      |        | Form 188<br>Reads |          |                          |                        |              |
|                                                                                                    |            |        |             |         |              | Verseen a          |           | Total                              | E          | 0.00   |                   |          |                          |                        |              |
|                                                                                                    |            |        | 1           | AM DO   | 01/2007      | Other - Expine->   | * Can     | renotial Tox                       | 115.20     |        |                   |          |                          |                        |              |
|                                                                                                    |            |        | I           | Add Poo | 01/0067      | Other - Explose -> | 2)Car     | mencial Tox                        | 106.80     |        |                   |          |                          |                        |              |
|                                                                                                    |            |        |             |         |              | Noke a             | r Adobe I | POP) capy of this page             |            |        |                   |          |                          |                        |              |
|                                                                                                    |            |        |             |         |              |                    |           |                                    |            |        |                   |          |                          | Contract of the second |              |

- When ready to submit, the WMIRS 108 is produced.
- Do not produce the 108 until ready! This will lock the sorties and prevent further editing.

# HOW ARE TRAINING MISSIONS OPENED?

Each wing is allocated a certain amount of Air Force SAR/DR training funds each year. In addition, Counterdrug training funds may also be available. Wings will develop Operations Plans for each training mission that are uploaded to WMIRS and are available for review during the approval process. A training/evaluation request is entered in WMIRS by the wing member authorized to enter this information. WMIRS keeps a running total of all training funds expended and will deduct the requested amount from that total so wings do not overspend their budgets. No training may be conducted from September 15-30.

|                                                                       | Cit.<br>Web Hission Informat                               | il Air Patrol<br>Ion Reporting System (WNIRS) |
|-----------------------------------------------------------------------|------------------------------------------------------------|-----------------------------------------------|
| - Mission Management                                                  | IRAINING/EVAI                                              | LUATION REQUEST                               |
| WWIRS Instructions<br>Enter New Visitor<br>Frier Techniq Fini Request | Current Training Funds                                     | Balance for VA: \$ 35,754.91                  |
| Carcol Many C-Plats<br>Seguest<br>Carcol Manager Station              | Ageacy: //f.knowitt Noble Engle Source                     | 2                                             |
| Basats                                                                | Requesting Wing Community VA  Contourse Mana Contourse POC | Exercise Event Nene:                          |
| Mission Ho Search                                                     | CAP POC Phone Number Email                                 |                                               |
| <u>Re</u>                                                             | Training Request                                           | 2                                             |
| Return to WHIRS Meau                                                  | Detc. of Mission-Stort Date<br>[11/08/2007 2]              | Fiel Dec.<br>[0408-2007 ]                     |
| Loofut                                                                | BU Date-Shatt Date<br>[14:08/2007 10]                      | Inn Lase<br>[01082007 ]]<br>End Time(ZULU)    |
|                                                                       | Request Received Date Time 03/09/2007 17:21 ZULU           | Number of Non<br>CAP Crew Passengers          |
|                                                                       | C.172<br>Hours Rate Total                                  |                                               |
|                                                                       | Hours Rate Total                                           |                                               |
|                                                                       | C-182 RG                                                   |                                               |

- Contact information is entered so that approval e-mails may be sent to all designated personnel
- A drop-down list for "Training Request" contains those types of missions that may be selected
- The mission symbol will auto-fill once the type of mission is selected

| ARCHE    | R SYSTEM TRNG                         |
|----------|---------------------------------------|
| CD EVA   | LUATION                               |
| CD ORIE  | ENTATION                              |
| CD TRA   | INING                                 |
| DR EVA   | LUATION                               |
| DR TRA   | INING                                 |
| FORM 5   | j/91 EVAL                             |
| GA-8 PI  | LOT TRNG                              |
| GLASS    | COCKPIT TRNG                          |
| GUIDED   | TRAINING                              |
| MOUNT    | AIN FLYING CLINIC                     |
| NATION   | AL CHECK PILOT STANDARDIZATION COURSE |
| Pilot Co | ntinuation Training                   |
| SAR EV   | ALUATION                              |
| SAR TR   | AINING                                |
| SUI INS  | PECTIONS                              |

- Mission starting and ending dates are entered along with backup dates
- Estimated hours by aircraft type are entered next
- WMIRS will automatically calculate the amounts based on the estimated hours
- Estimated fuel and oil are entered
- A brief mission scenario is entered

|                              |                                                                                                    |                |               | Chill Air Parrol<br>Web Mission Information Reporting System (VMIRS) |   |
|------------------------------|----------------------------------------------------------------------------------------------------|----------------|---------------|----------------------------------------------------------------------|---|
|                              | Hours                                                                                                    | Rate           | Total         |                                                                      | - |
| -Mission Masagement-         | and the second second sec | 20             | 0.00          |                                                                      |   |
| WHIRE Instructions           | GA-8                                                                                                    |                | Test          |                                                                      |   |
| Enter New Hission            | noter                                                                                                    | 49             | 100           |                                                                      |   |
| Enter Transmittive Hexaerol  | C. 1987                                                                                                    | 1 m            |               | R                                                                    |   |
| Enter Hittery C-Plots        | Hourt                                                                                                    | Rate           | Total         |                                                                      |   |
| Carrell NesonsCortes         |                                                                                                    | 70             | 4.00          |                                                                      |   |
| Carrent Hillion O Plasti Las | Member Owned (Not Listed                                                                                                    | 20-11          |               |                                                                      |   |
| Inveli                       | Hours                                                                                                    | Rate           | Total         |                                                                      |   |
| Find CAPT 195                | -                                                                                                    | 31             | 0.00          |                                                                      |   |
|                              | Member Twin                                                                                                    |                |               |                                                                      |   |
| Hission No. Search           | Hours                                                                                                    | Rate           | Total         |                                                                      |   |
| Ge                           |                                                                                                    | 0              | 0.00          |                                                                      |   |
|                              | Estimate for                                                                                                    | Est for vehi   | de            |                                                                      |   |
| Access of the second         | communications                                                                                                    | Gas and Oil    |               |                                                                      |   |
| Tools and Offices            | TARACTA                                                                                                    | P              |               |                                                                      |   |
| Refers to WMITS Heng         | and Oil                                                                                                    |                |               |                                                                      |   |
| Entr.Verv                    | 175                                                                                                    |                |               |                                                                      |   |
| LogDur                       | Federated Total                                                                                                    | 2010           |               |                                                                      |   |
|                              |                                                                                                    |                |               |                                                                      |   |
|                              | Mission Semarics<br>Free-field and as forward                                                                                                    |                |               |                                                                      |   |
|                              | Somes from 'CURRENT MISSION                                                                                                    | S-SORTIES' Pag | e             |                                                                      |   |
|                              | Form 5s and Form #1s w                                                                                                    | ill only be    | Danied Day of | Nursent Virginia Ring member Hissish Pilots and                      |   |
|                              | sector regence any                                                                                                    |                |               |                                                                      |   |
|                              |                                                                                                    |                |               |                                                                      |   |
|                              |                                                                                                    |                |               |                                                                      |   |
|                              |                                                                                                    |                |               | -                                                                    |   |
|                              |                                                                                                    |                |               |                                                                      |   |
|                              |                                                                                                    |                |               |                                                                      | - |

These requests (Form 10s) may be edited up until the time they are approved.

#### **Mission Approvals**

Once a training mission request is entered and submitted in WMIRS the approval process begins. Submitted missions appear as yellow in the mission listing with an automated mission request number. An e-mail is transmitted to the wing commander (or designee) telling them a mission is waiting for approval.

- The wing commander logs into WMIRS
- Select "Current Missions/Sorties"
- A drop-down list of missions will appear
- Form 10 training missions have the word "Training" in red below the mission request number and are highlighted in yellow
- Select the mission you wish to review
- If Operations Plans or other documents are attached, the wing commander may select these from a drop-down list. For small missions, the "Mission Scenario" may have all the necessary information.
- The wing commander should verify that the funding request is within the wing's budget
- Click on the "Wing Commander Approval" button when all steps have been completed and you are ready to approve the mission

|                                                                           |                                                                                                    | 76,<br>Chill Ale Partnel<br>Web Minden Information Reporting System (WWIRS) |                     |                                |                                              |   |  |  |  |  |  |  |  |
|---------------------------------------------------------------------------|----------------------------------------------------------------------------------------------------|-----------------------------------------------------------------------------|---------------------|--------------------------------|----------------------------------------------|---|--|--|--|--|--|--|--|
|                                                                           | Hours                                                                                                    | Hate<br>p                                                                   | i otal              |                                |                                              |   |  |  |  |  |  |  |  |
| Mission Management                                                        | Other<br>Hours                                                                                                    | Rate                                                                        | Total               |                                |                                              |   |  |  |  |  |  |  |  |
| WMES Instructions<br>Revised 121919                                       | p                                                                                                    | p                                                                           | 1                   |                                |                                              |   |  |  |  |  |  |  |  |
| Enter New Master<br>Ethe Trainingford                                     | Other<br>Hours                                                                                                    | Rate                                                                        | Total               |                                |                                              |   |  |  |  |  |  |  |  |
| Di mala (institi                                                          | Estimate for                                                                                                    | Est for vehicle                                                             | 9                   |                                |                                              |   |  |  |  |  |  |  |  |
| Energiest                                                                 | communications<br>Bo                                                                                                    | Gas and Oil                                                                 |                     |                                |                                              |   |  |  |  |  |  |  |  |
| Openet Hasses Contact                                                     | Est for A/C Fuel                                                                                                    | 12 A                                                                        |                     |                                |                                              |   |  |  |  |  |  |  |  |
| Concernmenting Colours                                                    | and Oil                                                                                                    |                                                                             |                     |                                |                                              |   |  |  |  |  |  |  |  |
| Port Auto CAPT-100                                                        | Estimated Treat                                                                                                    | in I                                                                        |                     |                                |                                              |   |  |  |  |  |  |  |  |
| EP 16 26 201                                                              | Mission Scenario<br>Enter fight and/or Oround<br>Sorties from "CURRENT MISS                                                                          | ONS/SORTES* Page                                                            |                     |                                |                                              |   |  |  |  |  |  |  |  |
| Mission Status Miss                                                       | wing wine on training                                                                                                    | to prepare for the                                                          | r nurricane season, |                                |                                              |   |  |  |  |  |  |  |  |
| CAR-HOC Secretized                                                        |                                                                                                    |                                                                             |                     |                                |                                              |   |  |  |  |  |  |  |  |
| And Parker 65<br>Encourses                                                |                                                                                                    |                                                                             |                     |                                | <b>1</b>                                     |   |  |  |  |  |  |  |  |
| Annal ani Resource                                                        | Uptute                                                                                                    |                                                                             |                     | 1.000                          |                                              |   |  |  |  |  |  |  |  |
|                                                                           | Wing Comm                                                                                                    | inder Approval                                                              |                     | When ready for<br>commander mu | approval, the wing<br>ust approve before the |   |  |  |  |  |  |  |  |
| User Administration<br>Result to VMRS Meno<br>Results Met Meno<br>Local d | Icently that i reviewed this training request,<br>assured there are available funds in the appropriate<br>training budget, and approve this request. |                                                                             |                     |                                |                                              |   |  |  |  |  |  |  |  |
|                                                                           | Wing Commander Appr                                                                                                    | ival 4                                                                      |                     |                                |                                              | - |  |  |  |  |  |  |  |

• All approvals are time and date stamped by WMIRS.

The state director will follow a similar process to add their approval. If the state director is unavailable, the liaison region has the ability to approve for them. Once the state director has approved the mission the liaison region must approve the mission. If approved, the mission becomes an Air Force Assigned Mission (AFAM).

|                                                                                                    | 2                                                                                                    |                                                                                                    | Civil Air Patret<br>Web Mission Information Reporting | System (WMIRS)                                                                              |
|----------------------------------------------------------------------------------------------------|----------------------------------------------------------------------------------------------------|----------------------------------------------------------------------------------------------------|-------------------------------------------------------|---------------------------------------------------------------------------------------------|
| TATLE                                                                                                    | 5                                                                                                    | <b>0</b>                                                                                                    |                                                       |                                                                                             |
| Nasion Management                                                                                                    | Other<br>Hours                                                                                                    | RateTot                                                                                                    | al                                                    |                                                                                             |
| dets instructions<br>visual 92/1886                                                                                                    | p<br>Extension for                                                                                                    | p p                                                                                                    |                                                       |                                                                                             |
| er New Masion                                                                                                    | communications                                                                                                    | Gas and Oil                                                                                                    |                                                       |                                                                                             |
| a di secolaria di secolaria di secolaria di secolaria di secolaria di secolaria di secolaria di secolaria di s                                                                                                 | Est for A/C Fuel                                                                                                    | tro                                                                                                    |                                                       |                                                                                             |
| or Mitary O-Flast                                                                                                    | and Oil                                                                                                    |                                                                                                    |                                                       |                                                                                             |
| ment Massiona Gardina                                                                                                    | Estimated Total                                                                                                    | 2610                                                                                                    | 6                                                     |                                                                                             |
| nert Million O Fight                                                                                                    | Mission Scenario                                                                                                    |                                                                                                    | R\$                                                   |                                                                                             |
| ARRIGATION                                                                                                    | Enter fight and/or Ground<br>Sertios from "CURRENT MISS                                                                                                    | IONS/SORTES" Page                                                                                                    |                                                       |                                                                                             |
| indexed                                                                                                    | wing wide on training                                                                                                    | to prepare for the hur                                                                                                    | rricane season.                                       | 8                                                                                           |
| earts.                                                                                                    |                                                                                                    |                                                                                                    |                                                       | 2                                                                                           |
| and the second second second second second second second second second second second second second second second                                                                                               | Update.                                                                                                    |                                                                                                    |                                                       |                                                                                             |
| union Statute Mett                                                                                                    |                                                                                                    |                                                                                                    |                                                       |                                                                                             |
| oter Status Mag<br>2-NOS Screekineet                                                                                                    |                                                                                                    | 010000                                                                                                    |                                                       |                                                                                             |
| nder Sotar Mei<br>P-KOC Spreachert<br>Herr Contect Lookup                                                                                                    | Questions/Problems fo                                                                                                    | r CAP POC                                                                                                    | 7/2006 13:25:31 +                                     | Both Wing Commander                                                                         |
| inter Solar Ma<br>12 hOC Screekhert<br>enter Contect Looka<br>int Socie 55<br>500/055                                                                                                    | Questions/Problems fo<br>Wing approval by Rodr<br>Wing State Director App                                                                                                    | r CAP POC<br>ley W Ammons on 05/27<br>proval Terry Test on 05/                                                                                                    | 7/2006 13:25:31 +                                     | Both Wing Commander                                                                         |
| oster Status Mer<br>12-KOC Soneesbeet<br>Heter Contect Lookup<br>er Auster 55<br>SOMMES<br>Hourit will Personna<br>Mill Socten                                                                                 | Questions:Problems fo<br>Wing approval by Rodr<br>Wing State Director App<br>Liaison R                                                                                            | r <u>CAP POC</u><br>ley W Ammons on 05/21<br>proval Terry Test on 05/<br>legion Approval                                                                          | 7/2006 13:25:31                                       | Both Wing Commander<br>and State Director<br>approved. Ready for                            |
| sain Shian Mea<br>12 AOC Screeksheet<br>enter Oorlact Lookup<br>ent Anales 25<br>eloantes<br>eloantes<br>eloantes<br>eloantes<br>eloantes<br>eloantes                                                          | Questions:Problems fo<br>Wing approval by Rodr<br>Wing State Director App<br>Liaison R                                                                                            | r CAP POC<br>ley W Ammons on 05/21<br>proval Terry Test on 05/<br>tegion Approval<br>is training request,                                                         | 7/2006 13:25:31<br>27/2006 14:05:37                   | Both Wing Commander<br>and State Director<br>approved. Ready for<br>Liaison Region Approval |
| Institu Status Mee<br>Institut Status Mee<br>Institut Status Meet<br>Institut Status RS<br>examples<br>examples<br>examples<br>institut Presses<br>etamos VMRRS Menu<br>etamos VMRRS Menu<br>etamos VMRRS Menu | Ouestions/Problems fo<br>Wing approval by Rode<br>Wing State Director App<br>Liaison R<br>I certify that I reviewed th<br>the associated training in<br>this request as an Air Ec | r CAP POC<br>rey W Ammons on 05/21<br>proval Terry Test on 05/<br>tegion Approval<br>is training request,<br>ands budget, and approve<br>reo Assigned Mission (A) | 7/2006 13:25:31                                       | Both Wing Commander<br>and State Director<br>approved. Ready for<br>Liaison Region Approval |

Once the mission is approved, WMIRS will automatically assigned the mission number and send approval e-mails to the liaison region, state director, wing commander, the mission POC and the NOC. The mission will also now show as green in the mission list.

| 1    | Current M                      | ission List - 16 | Active Mission        | 1(8)                                                                                                    |      |                  |        |          |     |                       |     |
|------|--------------------------------|------------------|-----------------------|----------------------------------------------------------------------------------------------------|------|------------------|--------|----------|-----|-----------------------|-----|
|      | operand Pending                | Cancelled        | Gets<br>Approved      | Complete                                                                                                    | B    | efresh List Per- | N N    | AL I     |     |                       |     |
| Line | Agency Number/                 | REQ<br>Number    | Missian<br>Number     | Missian                                                                                                    | wine | Nissian          | Air    | Ground   |     | Approval<br>Asthority | -   |
|      |                                | PERI DE CELE     | PRODUCTION OF         | 001208                                                                                                    | 100  |                  |        | <u>n</u> |     |                       |     |
|      |                                | FE0-08-0701      | TRAISING              | 05/13/06                                                                                                    | LA   | DUDED TRND       |        | 9        |     |                       |     |
|      | / woest                        | FEG-08-0832      | 06-1-3247<br>TRADIUM  | 05/11/06                                                                                                    | LA   | SAR EVAL         | 12     | ۵        | Ð.  |                       | 100 |
| 8    |                                | HEG.08-0702      | 06-7-3249             | (Briate)                                                                                                    | AZ   | CDEVAL           | +      | a        | 0   |                       |     |
|      |                                | REG. 08-0708     | BED-06-0709           | camate.                                                                                                    |      | OR EVAL          | 0      | 0        |     |                       |     |
|      | / accessor                     | REG-08-0703      | PED-06-0703           | 06.03/96                                                                                                    | 42   | DR               | 0      | 0        |     |                       |     |
| tu   |                                | PE9-08-0713      | 06-1-1255<br>TRAUNING | 05411-05                                                                                                    | AZ.  |                  | 0      | a        | 15  |                       |     |
| n    |                                | PEG-08-0708      | 9E0-06-0708           | 06401/06                                                                                                    | 4.9  | OWEVAL           | 0      | 0        |     |                       |     |
| 12   |                                | PEG-08-0707      | D6-T-3253             | 06408/06                                                                                                    | A2   | OREVAL           | 0      | 0        | 10. |                       |     |
| 13   |                                | HEG-08-0712      | 06-T-3254             | 08/19/08                                                                                                    | A2   |                  | 0      | 0        | 10  |                       |     |
| 14   |                                | FEQ.08.0706      | D6-T-3252             | 06/23/28                                                                                                    | A.7  | SHE FYM.         | 0      | 0        | 10  |                       |     |
|      |                                |                  | TEADING<br>06-T-3256  |                                                                                                    |      |                  | -      |          |     |                       |     |
| 18   |                                | NEQ-08-0714      | TRADUNG               | 060506                                                                                                    | CA . | SAREVAL          | 6      | Q        |     |                       |     |
| 16   |                                | PEG-08-0716      | TRAINUM               | 07/07/06                                                                                                    | LA   | OR TRND          | 0      | 0        | 10  |                       |     |
| Car  | ent as of 05/27/2006 - 19/16/2 | SAU -            |                       | in the second second se | 19   | 26               | 12 - D |          |     |                       | 1   |
|      | W ALL Missions                 |                  |                       | 1                                                                                                    |      |                  |        |          |     |                       | -   |

#### How do I enter sorties?

Sorties will be entered based on your wing's procedures and permissions. Large training missions may require that the air operations staff enter all the sortie information. Your wing may allow pilots to enter sortie data for smaller missions or month-long training missions.

- Once you are in WMIRS, select "Current Missions/Sorties
- Select the mission
- When the mission appears, select "Edit/View Air Sortie"
- The following page will appear

| STATE AR FORCE                                             | Civil Air Patrol<br>Web Mission Information Reporting System (WMIRS) |                 |             |      |         |             |           |         |                          |      |      |        |        |             |                  |                                                                          |
|------------------------------------------------------------|----------------------------------------------------------------------|-----------------|-------------|------|---------|-------------|-----------|---------|--------------------------|------|------|--------|--------|-------------|------------------|--------------------------------------------------------------------------|
|                                                            |                                                                      |                 |             |      |         |             |           |         |                          |      |      |        |        |             |                  |                                                                          |
| CIVIL AIR PATRO                                            |                                                                      |                 |             |      |         | Sort        | ies for   | Missi   | on: 07-T-41              | 199  |      |        |        |             |                  |                                                                          |
| Mission Management                                         |                                                                      | r               | r           |      |         |             | (         |         |                          |      |      |        |        |             | r                |                                                                          |
| WMIRS Instructions                                         |                                                                      |                 |             |      |         |             |           |         |                          |      |      |        |        |             |                  |                                                                          |
| Enter New Mission                                          | Sortie                                                               | Date            | Tail Number | A/C  | Call    | Sortie      | Departure | Landing | Area<br>Assigned/Mission | Est. | Act. | ETD    | ETA    | Fuel<br>Oil | No.              | Objective                                                                |
| Enter Military O-Flight                                    | (click to<br>sort)                                                   | (click to sort) |             | Туре | Sign    | Туре        | Airport   | Airport | Location                 | Hrs  | Hrs  | (zulu) | (zulu) | Cost        | (If<br>Provided) | ,                                                                        |
| Request                                                    |                                                                      |                 |             |      |         |             |           |         | N                        |      |      |        |        |             |                  |                                                                          |
| Current Missions/Sorties<br>Current Military O Flight List | 001                                                                  | 03/01/2007      | N9430X      | 182R | 4512    | SAR<br>TRNG | оку       | оку     | GRID 89 & 140C           | 2.0  | 1.6  | 17:00  | 18:36  | 88.00       |                  | ELT AND MTN TRAINING                                                     |
| Reports                                                    | 011                                                                  | 03/01/2007      | N9841L      | 172P | 4519    | SAR         | оку       | HEF     | 140C                     | 2.0  | 1.5  | 19:30  | 21:00  | 37.31       |                  | MTN SEARCH                                                               |
| Find CAPF 108                                              |                                                                      |                 |             |      |         | TRNG        |           |         |                          |      |      |        |        |             |                  | CANCELLED by bpatterson                                                  |
| Mission No. Search                                         | 008                                                                  | 03/02/2007      | N357CP      | 1827 | CPF4528 | ACP         | ογι       | OYU     | GRID 89A                 | 2.0  |      | 23:00  | 01:00  |             |                  | - CANCELLED by<br>bpatterson - AC down -<br>VISUAL SEARCH USING<br>G1000 |
| Gu                                                         | 015                                                                  | 03/05/2007      | N9983H      | 182R | 4518    | ACP         | DAN       | MTV     | VA/Group I               | 1.0  | 0.7  | 23:00  | 23:42  | 33.48       |                  | MP Proficiency                                                           |
|                                                            | 017                                                                  | 03/06/2007      | N357CP      | 182T | 4526    | SAR<br>TRNG | JYO       | ογι     | 89A                      | 2.0  | 1.8  | 23:00  | 00:48  | 130.18      |                  | G-1000 obs training                                                      |
| Tools and Utilities                                        | 018                                                                  | 03/07/2007      | N98714      | 172P | 4521    | ACP         | DAN       | DAN     | VA/Group I               | 1.5  | 1.2  | 23:00  | 00:12  | 43.46       |                  | MP Prof.                                                                 |
| Return to WMIRS Menu<br>Main Menu                          | 036                                                                  | 03/07/2007      | N9507L      | 172P | 4513    | ACP         | LNP       | LNP     | VA/Group 1               | 2.0  | 1.8  | 13:00  | 14:48  |             |                  | Dean/Rose MP training                                                    |
| LogOut                                                     | 037                                                                  | 03/07/2007      | N9507L      | 172P | 4513    | ACP         | LNP       | LNP     | VA/Group 1               | 2.0  | 1.8  | 16:30  | 18:18  | 93.22       |                  | Dean/Rose MP training                                                    |
|                                                            | 006                                                                  | 03/08/2007      | N9430X      | 182R | 4512    | SAR<br>TRNG | оку       | оку     | CJR, 140C & 62C          | 2.0  | 1.2  | 15:30  | 16:42  | 43.60       |                  | MTN SEARCH, ELT                                                          |
|                                                            | 016                                                                  | 03/08/2007      | N357CP      | 182T | 4526    | SAR<br>TRNG | JYO       | JYO     | 69A                      | 2.0  | 1.9  | 23:00  | 00:54  | 97.18       |                  | Obsever G1000 training                                                   |
|                                                            | 027                                                                  | 03/08/2007      | N9351X      | 182R | 4511    | SAR<br>TRNG | FCI       | PHF     | Line Route               | 1.5  | 1.7  | 23:00  | 00:42  | 108.99      |                  | Lper DF Training/MP<br>Trainee                                           |
|                                                            | 028                                                                  | 03/08/2007      | N357CP      | 182T | 4526    | SAR<br>TRNG | JYO       | ογι     | 89A&C                    | 2.0  | 1.7  | 19:00  | 20:42  | 75.26       |                  | G-1000 PILOT TRAINING                                                    |
|                                                            | 032                                                                  | 03/08/2007      | N9983H      | 182R | 4518    | ACP         | MTV       | MTV     | VA/Group 1               | 2.0  | 2.0  | 17:15  | 19:15  | 62.64       |                  | Earles/Alexander                                                         |
|                                                            | 034                                                                  | 03/08/2007      | N98714      | 172P | 4521    | ACP         | DAN       | DAN     | VA/Group I               | 1.5  | 1.5  | 17:30  | 19:00  | 35.56       |                  | Lippert MP Prof.                                                         |
|                                                            | 038                                                                  | 03/08/2007      | N9507L      | 172P | 4513    | ACP         | LNP       | LNP     | VA/Group 1               | 1.5  | 1.6  | 16:30  | 18:06  | 48.59       |                  | Dean/Rose MP training                                                    |
|                                                            | 039                                                                  | 03/06/2007      | N96714      | 172P | 4521    | ACP         | DAN       | DAN     | VA/Group 1               | 1.5  | 1.5  | 19:00  | 20:30  | 35.56       |                  | CANCELLED by ejackson -<br>Lippert MP Proficiency                        |
|                                                            | 002                                                                  | 03/09/2007      | N9430X      | 182R | 4721    | SAR         | оку       | оку     | 61C                      | 2.0  | 2.1  | 18:00  | 20:06  | 87.20       |                  | GPS GRID WORK                                                            |

# • At the bottom of the screen you select "Add"

|                               |        |                    |                                                                                                    |      |      | Web Mi      | ssion Infor | Civil Air<br>mation Re | Patrol<br>eporting System ( | WMIF | RS) |               |           |       |   |                                                |
|-------------------------------|--------|--------------------|----------------------------------------------------------------------------------------------------|------|------|-------------|-------------|------------------------|-----------------------------|------|-----|---------------|-----------|-------|---|------------------------------------------------|
|                               | land 1 |                    | and the second second second second second second second second second second second second second second second |      | -    | SAR         |             |                        |                             |      |     | (and a second | 1 Surgers | Lanas | _ | UTN SEARCH ORS                                 |
| ALL POPP                      | 014    | 03/12/2007         | N9841L                                                                                                    | 172P | 725  | TRNG        | HEF         | HEF                    | 140C                        | 20   | 2.0 | 16:30         | 18:30     | 73.32 |   | TRAINING                                       |
| -Mission Management -         | 033    | 03/12/2007         | N9430X                                                                                                    | 182R | 4721 | 5AR<br>TRNG | OKV         | OKV                    | 111A, 8W2, 140C             | 2.0  | 2.0 | 16:00         | 18:00     | 61.60 |   | Mission Plot Training                          |
| WMIRS Instructions            | 013    | 03/13/2007         | N9430X                                                                                                    | 182R | 4721 | SAR         | 0KV         | 0KV                    | 195A, 194D, 67D,<br>221D    | 2.0  | 1.8 | 15:00         | 17:48     | 60.00 |   | MP, Observer Proficiency                       |
| Enter New Mission             | 041    | 03/13/2007         | N9041L                                                                                                    | 1729 | 725  | SAR         | HEF         | HEF                    | 117C, 1678                  | 2.0  | 1.8 | 15:00         | 16:45     | 72.58 |   | Lo Land, Mtn. search, ELT                      |
| Enter Millary O-Fight         | 054    | 03/13/2007         | 1196714                                                                                                    | 1729 | 4521 | ACP         | DAN         | DAN                    | VA/Group 1                  | 2.0  | 2.1 | 14:30         | 16:36     | 82.97 |   | Balley/Mathleson MMP                           |
| Current Missions/Sorties      | 057    | 03/15/2007         | N98714                                                                                                    | 172P | 4521 | SAR         | DAN         | DAN                    | VA/Group 1                  | 2.0  | 1.8 | 16:00         | 17:48     | 71.12 |   | MMP training / grid 384                        |
| Current Millary O Flight List | 051    | 03/17/2007         | N810CP                                                                                                    | 1827 | 4524 | SAR<br>TRNG | CPK         | СРК                    | Group II ELT Search         | 1.5  |     | 13:00         | 14:30     |       |   | Observer Training                              |
| Reports<br>Find CAFE 100      | 056    | 03/18/2007         | N357CP                                                                                                    | 182T | 4526 | SAR<br>TRNG | OYL         | 140                    | 894                         | 2.0  | 1.8 | 22:00         | 23:48     | 92.88 |   | Obsever G-1000 Training                        |
| Mission No. Search            | 019    | 03/20/2007         | NETECP                                                                                                    | 1827 | 4524 | SAR<br>TRNG | CPK         | СРК                    | Chesapeake Working<br>Area  | 1.5  |     | 20:00         | 21:30     |       |   | 182 Transiston                                 |
|                               | 059    | 03/20/2007         | N96714                                                                                                    | 172P | 4521 | ACP         | DAN         | DAN                    | VA/Group 1                  | 1.5  | 1.6 | 21:30         | 23:06     | 67.17 |   | MP Proficiency                                 |
| Gu                            | 020    | 03/22/2007         | NEISCP                                                                                                    | 1827 | 4524 | SAR<br>TRNG | срк         | срк                    | Chesapeake Working<br>Area  | 1.5  |     | 20:00         | 21:30     |       |   | 182 Transistion                                |
| Tools and Utilities           | 007    | 03/23/2007         | N9430X                                                                                                    | 182R | 4512 | SAR<br>TRNG | оку         | оку                    | 140C & 62C                  | 2.0  |     | 20:00         | 22.00     |       |   | ELT SEARCH, MTN<br>SEARCH                      |
| Beturn to WMIRS Menu          | 053    | 03/23/2007         | N98326                                                                                                    | 172P | 4515 | SAR<br>TRNG | сно         | сна                    | 198A/C, 195C/D              | 2.0  |     | 13:00         | 15:00     |       |   | MP, Obs. Scan Training<br>Terrain & Electronic |
| Main Menu<br>LooOut           | 025    | 03/24/2007         | NSISCP                                                                                                    | 1827 | 4524 | SAR<br>TRNG | PHF         | PHF                    | Newport News Area           | 1.5  |     | 13.00         | 14:30     |       |   | Becker Training                                |
|                               | 026    | 03/24/2007         | NSISCP                                                                                                    | 1827 | 4524 | SAR<br>TRNG | PHF         | PHF                    | Newport News Area           | 1.5  |     | 15:00         | 16:30     |       |   | Becker Training                                |
|                               | 055    | 03/24/2007         | N9841L                                                                                                    | 172P | 725  | SAR<br>TRNG | HEF         | HEF                    | 145C                        | 2.0  |     | 19:00         | 21:00     |       |   | Flat land S&R training                         |
|                               | 058    | 03/25/2007         | N9841L                                                                                                    | 172P | 725  | SAR<br>TRNG | HEF         | HEF                    | 1170                        | 2.0  |     | 18:00         | 20:00     |       |   | Scanner Training                               |
|                               | 021    | 03/27/2007         | NETECP                                                                                                    | 1827 | 4524 | SAR<br>TRNG | CPK         | CPK                    | Chesapeake Working<br>Area  | 1.5  |     | 20:00         | 21:30     |       |   | 182 Transistion                                |
|                               | 022    | 03/29/2007         | N818CP                                                                                                    | 1827 | 4524 | SAR<br>TRNG | срк         | СРК                    | Chesapeake Working<br>Area  | 1.5  |     | 20:00         | 21:30     |       |   | 182 Transistion                                |
|                               | 012    | 03/31/2007         | N9841L                                                                                                    | 172P | 4519 | 5AR<br>TRNG | HEF         | HEF                    | 1680                        | 2.0  |     | 16:00         | 18:00     |       |   | SCANNER TRAINING                               |
|                               | Add    | Create Spread      | sheet                                                                                                    |      |      |             |             |                        |                             |      |     |               |           |       |   |                                                |
|                               | 1      | 08-Reimbursement \ | Vorksheet                                                                                                    |      |      |             |             |                        |                             |      |     |               |           |       |   |                                                |
|                               |        |                    |                                                                                                    |      |      |             |             |                        |                             |      |     |               |           |       |   |                                                |
|                               |        |                    |                                                                                                    |      |      |             |             |                        |                             |      |     |               |           |       |   |                                                |

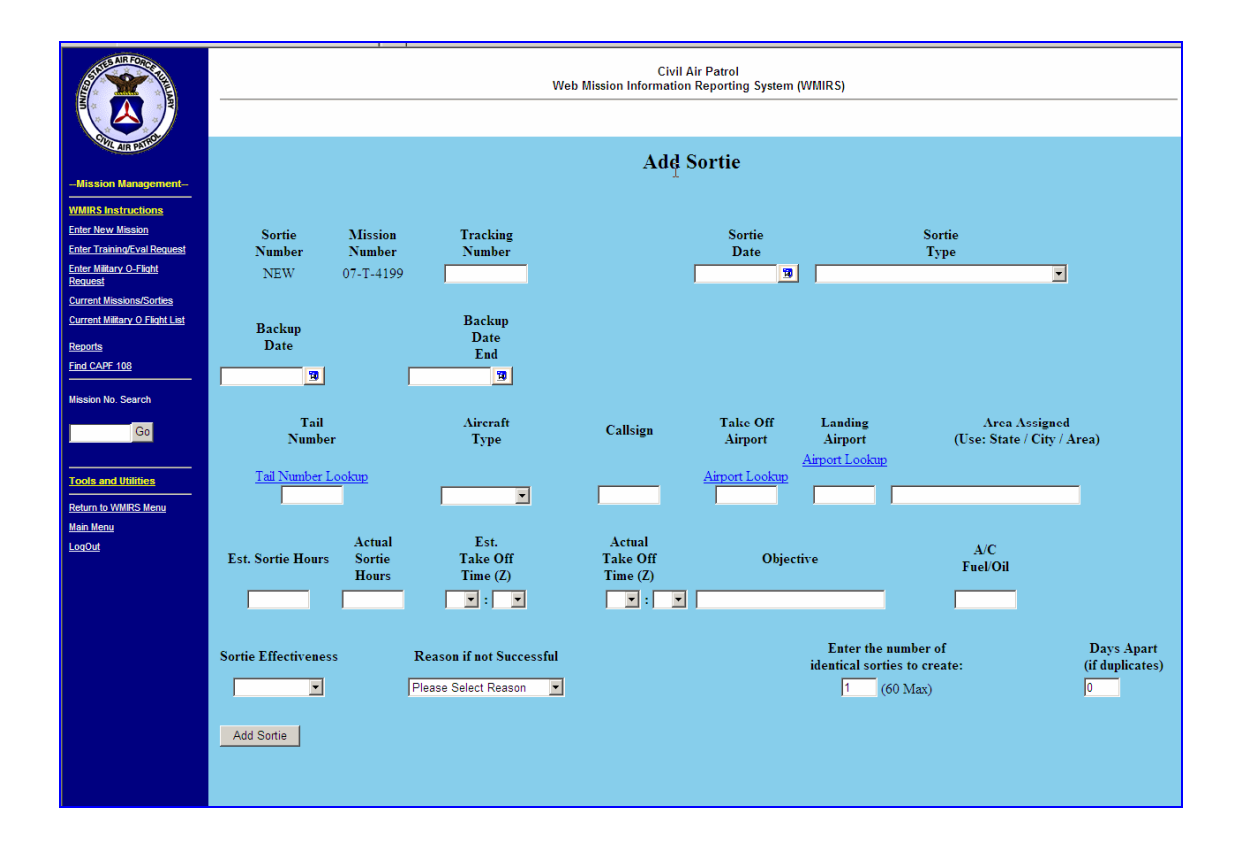

- Add the tracking number, if required
- Select the sortie date using the calendar drop down
- Select the sortie type from the drop down list

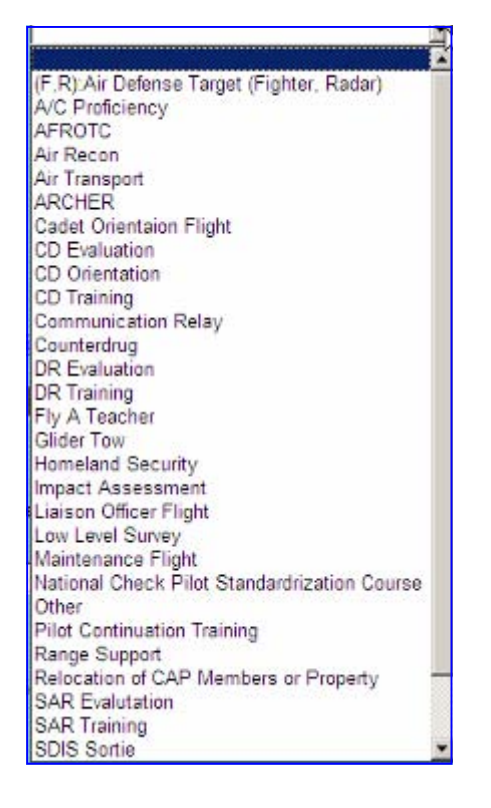

- Enter the backup date and backup end date, if required, using the calendar
- Select the aircraft tail number from the drop down list
- Aircraft type will populate based on the tail number selection
- Enter the radio call sign
- Select the takeoff airport from the drop down list
- Select the landing airport from the drop down list
- Enter the area assigned
- Enter the estimated sortie hours
- Enter the estimated take off time in zulu
- Enter the objective

Once the sortie has been flown:

- Once you are in WMIRS, select "Current Missions/Sorties
- Select the mission
- When the mission appears, select "Edit/View Air Sortie"
- Select the sortie you just flew

| STITLE AIR FORCE              |                  |                 | Web Mission I        | Civil Air Pa<br>Information Repo | trol<br>orting System (WMIR | S)             |                                             |
|-------------------------------|------------------|-----------------|----------------------|----------------------------------|-----------------------------|----------------|---------------------------------------------|
|                               |                  |                 |                      |                                  |                             |                |                                             |
| COTL AIR PARIOL               |                  |                 | Sortie (             | )7-T-4199/                       | 007 Update                  |                |                                             |
| -Mission Management-          |                  |                 |                      |                                  |                             |                |                                             |
| WMIRS Instructions            |                  |                 |                      |                                  |                             |                |                                             |
| Enter New Mission             | Sortie           | Mission         | Tracking             |                                  | Sortie                      |                | Sortie                                      |
| Enter Training/Eval Request   | Number           | Number          | Number               |                                  | Date                        |                | Туре                                        |
| Request                       | 007              | 07-T-4199       |                      |                                  | 03/23/2007                  | SAR Training   |                                             |
| Current Missions/Sorties      |                  |                 | <b>D</b> 1           |                                  |                             |                |                                             |
| Current Millary O Flight List | Backup           |                 | Date                 |                                  |                             |                |                                             |
| Reports<br>Find CARE 108      | Date             |                 | End                  | R                                |                             |                |                                             |
|                               | 1                |                 | 10                   |                                  |                             |                |                                             |
| Mission No. Search            |                  |                 |                      |                                  |                             |                |                                             |
| Go                            | Tail             |                 | Aircraft             | Callsign                         | Take Off                    | Landing        | Area Assigned<br>(Use: State / City / Area) |
|                               | Tail Number I    | Lookup          | Tybe                 |                                  | Airport Lookup              | Airport Lookup | (Use. State / City / Alea)                  |
| Tools and Utilities           | N9430X           |                 | 182 💌                | 4512                             | OKV                         | OKV            | 140C & 62C                                  |
| Return to WMIRS Menu          |                  |                 |                      |                                  |                             |                |                                             |
| <u>Main Menu</u>              | Est. Sortie      | Actual          | Est.                 | Actual                           |                             |                | E 1010                                      |
| LogOut                        | Hours            | Sortie<br>Hours | Take Off<br>Time (Z) | Take Off<br>Time (Z)             | UI UI                       | ojective       | Fuel/Oil(S)                                 |
|                               | 2.0              | 0.0             | 20 - : 00 -          | <b>.</b>                         | ELT SEARCH,                 | MTN SEARCH     | 0.00                                        |
|                               |                  |                 |                      |                                  |                             |                |                                             |
|                               | Sortie Flown/Not |                 | Reason not Flown/Not |                                  |                             |                |                                             |
|                               | Flown            |                 | Successful           |                                  |                             |                |                                             |
|                               |                  |                 | Please Select Reason |                                  |                             |                |                                             |
|                               |                  |                 | 1                    |                                  |                             |                |                                             |
|                               | Update           | Cancel Sortie   | ]                    |                                  |                             |                |                                             |
|                               |                  |                 |                      |                                  |                             |                |                                             |
|                               |                  |                 |                      |                                  |                             |                |                                             |
|                               |                  |                 |                      |                                  |                             |                |                                             |
|                               |                  |                 |                      |                                  |                             |                |                                             |

- Enter the actual sortie hours
- Enter the actual takeoff time in zulu
- Enter the actual fuel/oil used
- Select the mission effectiveness from the drop down list (If the mission objective was met, the sortie was successful. If the sortie objectives were not met or the flight did not take place, the sortie was unsuccessful.)
- If the sortie was unsuccessful, select the reason from the drop down list
- Select update

## HOW ARE ACTUAL MISSIONS OPENED?

Incident commanders automatically have permission to enter data for "A" missions. Any wing member with admin permissions may also enter data for these types of missions. AFRCC missions are automatically approved. Other missions require approval. The NOC is a facilitator, not an approver. The more information and lead time you can give the NOC, the better your chances of obtaining approval.

- First you must enter WMIRS
- On the left side select "Enter New Mission"
- The following screen appears

|                                                                                                    |                                                   | Civil Air Patrol<br>Web Mission Information Reporting System (WMIRS) |                             |                                       |                    |              |                                       |                        |  |  |  |  |  |  |
|----------------------------------------------------------------------------------------------------|---------------------------------------------------|----------------------------------------------------------------------|-----------------------------|---------------------------------------|--------------------|--------------|---------------------------------------|------------------------|--|--|--|--|--|--|
| OUL AIR PAIND                                                                                               |                                                   |                                                                      |                             |                                       |                    | MISSION      | REQUEST                               |                        |  |  |  |  |  |  |
| Mission Management<br>WMIRS Instructions<br>Enter New Mission<br>Enter Training/Eval Request                |                                                   | Approving Agency:                                                    | Entering AFR<br>Agency Numb | <u>CC Missions</u><br>per (if known): | Funding Source:    |              |                                       | Operation Noble Eagle: |  |  |  |  |  |  |
| Enter Military O-Flight<br>Request<br>Current Missions/Sorties<br>Current Military O Flight List<br>Reports | Wing Mission<br>Assigned<br>VA ←<br>Customer Info | Comments:<br>Custome                                                 | r Name                      | Customer POC                          | Exercise/Event Nan | ie:<br>Phone |                                       |                        |  |  |  |  |  |  |
| Find CAPF 108<br>Mission No. Search                                                                         | -<br>САР РОС                                      | -                                                                    |                             | Email                                 | Þ                  | Phone        |                                       |                        |  |  |  |  |  |  |
| Tools and Utilities                                                                                         | Mission Type<br>Select<br>Date of Missio          | n-Start Date                                                         | •                           |                                       |                    |              | Mission Symbol                        |                        |  |  |  |  |  |  |
| <u>Return to WMIRS Menu</u><br><u>Main Menu</u><br>LoqOut                                                   | BU Date-Start                                     | Tate                                                                 |                             |                                       |                    |              | End Date                              | 7                      |  |  |  |  |  |  |
|                                                                                                    | Request Recei<br>Estimated Lod                    | ved Date/Time 03/30<br>ging Mandays                                  | )/2007 14:36 Z              | ULU                                   |                    |              | Number of Non<br>CAP Crew/ Passengers |                        |  |  |  |  |  |  |
|                                                                                                    | (Estimated Nu<br>Special Instruc                  | mber of People Multip<br>tions:                                      | lied by Number              | r of Nights)                          |                    |              |                                       |                        |  |  |  |  |  |  |
|                                                                                                    |                                                   |                                                                      |                             |                                       |                    |              |                                       |                        |  |  |  |  |  |  |
|                                                                                                    | submit                                            |                                                                      |                             |                                       |                    |              |                                       |                        |  |  |  |  |  |  |

- Enter the customer's internal identifying number, if known, such as AFRCC mission number. If you later find out you entered the mission number incorrectly you can call the NOC to get it changed.
- Enter any comments the customer may want added
- If the event is part of a named exercise, select it from the drop down list
- Select the appropriate customer info from the drop down list

If the customer is one of the Armed Forces (Air Force, Army, Navy or Marines) select Military

If the customer is an agency above state level that is not military (Dept of Justice, Dept of Interior, Dept of Homeland Security – which includes the US Coast Guard, Drug Enforcement Agency or Bureau of Land Management) select Federal

If the customer is a state government organization (Emergency Management Agency) select State

If the customer is a municipal government agency below state level (County Sheriff, County Emergency Management) select Local Gov

• If you selected Military, Federal or State in the previous box you must select the agency in the next drop down list

| ANG  | Air National Guard                                                             |
|------|--------------------------------------------------------------------------------|
| ARNG | Army National Guard                                                            |
| BLM  | Bureau of Land Management                                                      |
| DEA  | Drug Enforcement Agency – DCE/SP Coordinators; Group Supervisors; RAC          |
| DHS  | Department of Homeland Security                                                |
| DOI  | Department of the Interior                                                     |
| DOJ  | Department of Justice – Attorney Generals                                      |
| EMA  | State Emergency Management Agency                                              |
| FAA  | Federal Aviation Administration                                                |
| FEMA | Federal Emergency Management Agency                                            |
| SOC  | State Operations Center                                                        |
| USA  | U.S. Army – Army Corp of Engineers                                             |
| USAF | U.S. Air Force – any unit; 84 RADES; Air Defense Sectors                       |
| USCG | U.S. Coast Guard – Joint Rescue Coordination Center; Alaskan Homeland Security |
| USFS | U.S. Forest Service                                                            |
| USMC | U.S. Marine Corps – Aerial Recon                                               |
| LICN | ILS Novy Noval Criminal Investigative Service (NCIS)                           |

- Enter the customer name
- Enter the customer point of contact
- Enter the customer point of contact e-mail address
- Enter the customer point of contact telephone number
- Enter the CAP point of contact
- Enter the CAP point of contact e-mail address
- Enter the CAP point of contact telephone number
- Select the Mission Type from the drop down list

| Select                                 | Ŧ |
|----------------------------------------|---|
| Select                                 |   |
| Search and Rescue                      |   |
| Disaster Relief                        |   |
| Air Defense Target                     |   |
| Range Support                          |   |
| Terminal Controller TNG                |   |
| Low Level Survey                       |   |
| Air Transport                          |   |
| Communications Relay                   |   |
| Counterdrug                            |   |
| Other                                  |   |
| Homeland Security                      |   |
| Relocation of CAP Members or Property  |   |
| Ground Forward Air Controller Training |   |
| ARCHER                                 |   |
| Fly A Teacher                          |   |
| AFROTC                                 |   |
| Cadet Orientation Rides                |   |
| Liaison Officer Flight                 |   |

- The mission symbol will automatically populate based on the mission type selected
- Enter the mission start date. It is recommended the calendar be used so the date selected will format correctly
- Enter the mission end date using the calendar
- Enter a back up mission start date using the calendar
- Enter a back up mission end date using the calendar
- Enter the number of non-CAP crew/passengers, if necessary. Non-CAP crew/passengers must sign a CAPF 9.
- Enter the estimated lodging man days, if necessary. Lodging info will be in the narrative. 2 people TDY for three days x 2 nights = 4 man days
- Enter any special instructions that are not contained in the Customer Request Memo or Target Instructions
- Select Submit

• After the mission has been loaded into the WMIRS database, your view will move to the top of the screen where you will receive your mission request number

Your submission was successful for ALW CAP. Your Request Number is **REQ-06-0253** 

You are now ready to load sorties.

- Select "Current Missions/Sorties from the main WMIRS page
- Select your wing in the "Filter by Wing" drop down list if you have permission to see this feature. If not, your wing will already be listed.
- The mission list will sort by date
- Mission status will be displayed based on color

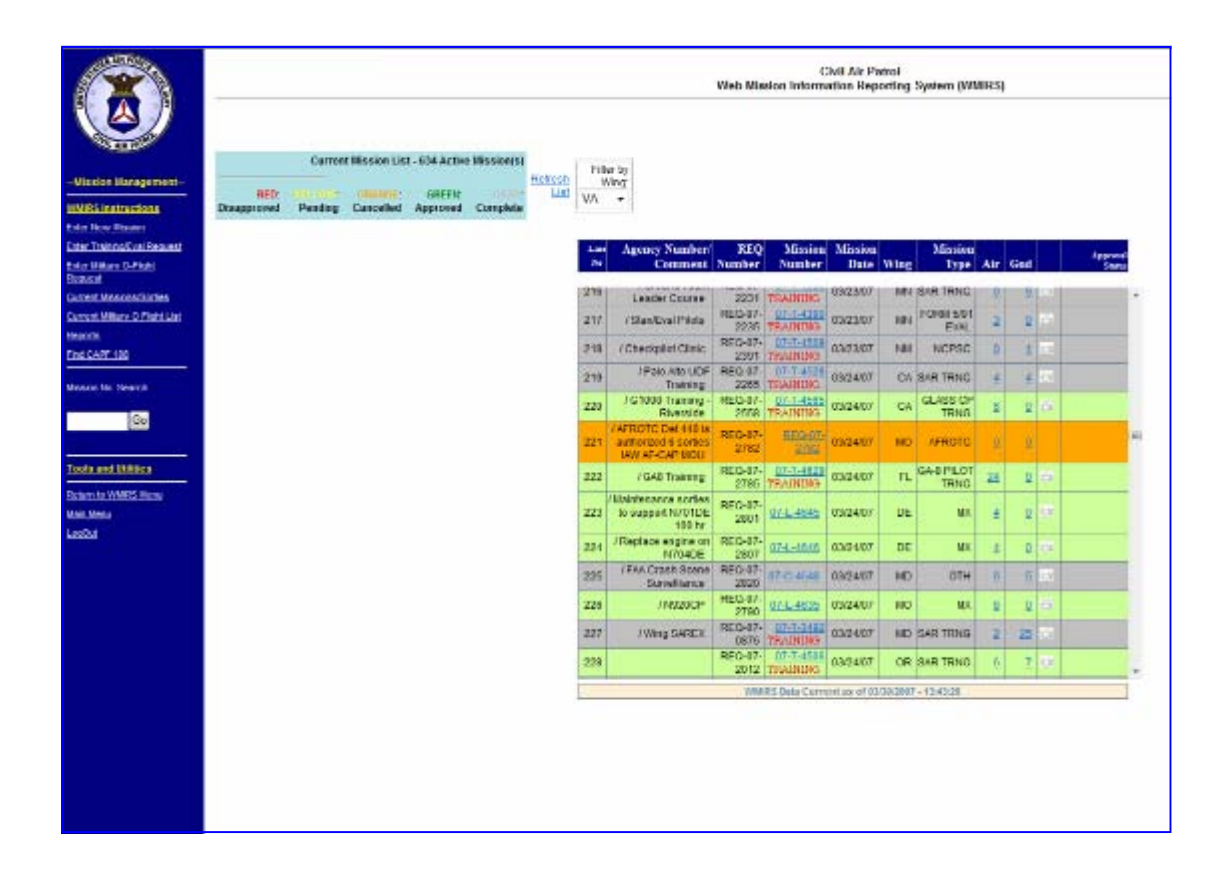

| STATE AND FORSE                                 |             |         |              |               |              |                 |      |                                               | Web Miss        | Civ<br>ion Informat         | il Air Patr<br>ion Repor | ol<br>ting Sys | tem (WMI             | RS)      |          |       |                            |
|-------------------------------------------------|-------------|---------|--------------|---------------|--------------|-----------------|------|-----------------------------------------------|-----------------|-----------------------------|--------------------------|----------------|----------------------|----------|----------|-------|----------------------------|
| STAR PARTA                                      |             |         |              |               |              |                 |      |                                               | C               | ç                           |                          |                |                      |          |          |       |                            |
|                                                 |             | Curre   | nt Mission L | st - 21 Activ | e Mission(s) |                 | Filt | ter by                                        |                 |                             |                          |                |                      |          |          |       |                            |
| Mission Management                              | RED         |         |              | GREEN         | GRAY         | Refresh<br>List | V    | Ving:                                         |                 |                             |                          |                |                      |          |          |       |                            |
| WMIRS Instructions                              | Disapproved | Pending | Cancelled    | Approved      | Complete     |                 | ALL  | •                                             |                 |                             |                          |                |                      |          |          |       |                            |
| Enter New Mission                               |             |         |              |               |              |                 |      |                                               |                 |                             |                          |                |                      |          |          |       |                            |
| Enter Training/Eval Request                     |             |         |              |               |              |                 | Line | Agency Number/                                | REQ             | Mission                     | Mission                  |                | Mission              |          |          |       | Approval                   |
| Enter Military O-Flight<br>Request              |             |         |              |               |              |                 | No   | Comment                                       | Number          | Number                      | Date                     | Wing           | Туре                 | Air      | Gnd      |       | Status                     |
| Current Missions/Sorties                        |             |         |              |               |              |                 |      | Training                                      | 2229            | TRAINING                    | 04.01.01                 |                | TRNG                 | -        | ×        | 1. at | A                          |
| Current Military O Flight List                  |             |         |              |               |              |                 | 14   | / C-182T G-1000<br>Transition Training        | REQ-07-<br>2336 | 07-T-4562<br>TRAINING       | 04/01/07                 | AZ             | GLASS<br>CP          | <u>0</u> | <u>0</u> | 82    |                            |
| Find CAPF 108                                   |             |         |              |               |              |                 | 15   | /Low Level survey                             | REQ-07-         | REQ-07-                     | 04/09/07                 | AZ             | LL                   | 1        | <u>0</u> |       |                            |
| Mission No. Search                              |             |         |              |               |              |                 | 16   | /Low Level survey                             | REQ-07-<br>2674 | REQ-07-<br>2674             | 04/12/07                 | AZ             | LL                   | 1        | <u>0</u> |       |                            |
| Go                                              |             |         |              |               |              |                 | 17   | / Homland<br>Security/SAR/DR<br>Training      | REQ-07-<br>2848 | 07-T-4695<br>TRAINING       | 04/26/07                 | AZ             | SAR<br>TRNG          | Q        | <u>0</u> | 8     |                            |
| Tools and Utilities                             |             |         |              |               |              |                 | 18   | / May CAPF 5/91<br>Evaluations                | REQ-07-<br>2851 | 07-T-4699<br>TRAINING       | 05/01/07                 | AZ             | FORM<br>5/91<br>EVAL | <u>0</u> | Q        | 85    |                            |
| <u>Return to WMIRS Menu</u><br><u>Main Menu</u> |             |         |              |               |              |                 | 19   | / C-182T G-1000<br>Transition Training        | REQ-07-<br>2853 | 07-T-4700<br>TRAINING       | 05/01/07                 | AZ             | GLASS<br>CP<br>TRNG  | Q        | Q        | E.    |                            |
| <u>LoqOut</u>                                   |             |         |              |               |              |                 | 20   | / May SDIS and Digital<br>Camera Training     | REQ-07-<br>2857 | REQ-07-<br>2857<br>TRAINING | 05/01/07                 | AZ             | DR<br>TRNG           | <u>0</u> | <u>0</u> |       | Liaison<br>Reg.<br>Pending |
|                                                 |             |         |              |               |              |                 | 21   | / WADS/Spade FS 07-<br>27 & 28                | REQ-07-<br>2750 | REQ-07-<br>2750             | 05/02/07                 | AZ             | HLS                  | <u>0</u> | <u>0</u> |       | E                          |
|                                                 |             |         |              |               |              |                 | 0    | Current as of<br>3/30/2007 - 19:47<br>ZULU    |                 |                             |                          |                |                      |          |          |       |                            |
|                                                 |             |         |              |               |              |                 | St   | Show All Open<br>Missions<br>tow ALL Missions |                 |                             |                          |                |                      |          |          |       | -                          |
|                                                 |             |         |              |               |              |                 |      |                                               | WMIR            | S Data Curren               | t as of 03/30            | /2007 - 14     | :47:30               |          |          |       |                            |

- "Line No" corresponds to the position on the list
- "Agency Number/Comment" corresponds to the data entered from the Mission Request. Any comments will display here.
- "REQ Number" corresponds to the mission request number assigned by the WMIRS system and indicates the mission has not yet been approved
- "Mission Number" displays the same "REQ Number" until the mission is approved and a mission number has been assigned
- "Mission Date" displays the date of the mission request
- "Wing" displays the state which made the mission request
- "Mission Type" corresponds to the data entered from the Mission Request
- "Air" lists the number of air sorties that will be performed on this mission
- "Ground" lists the number of ground sorties that will be performed on this missions
- "Approval Authority" lists the organization that extends mission status

Your sorties must also be approved to complete the process.

- Click once on the "0" in the Air field for your mission
- You will be taken to the next screen

| (3)                                                                                                    |                             | Chril Air Partol<br>Web Mission Information Reporting System (WMIRS) |                       |                |                      |                    |                                      |             |             |               |               |                     |                               |            |  |  |
|----------------------------------------------------------------------------------------------------|-----------------------------|----------------------------------------------------------------------|-----------------------|----------------|----------------------|--------------------|--------------------------------------|-------------|-------------|---------------|---------------|---------------------|-------------------------------|------------|--|--|
| Minutes Hannesser                                                                                                    |                             |                                                                      |                       |                | So                   | rties for ]        | Request: REQ                         | 2-07-275    | 0           |               |               |                     |                               |            |  |  |
| VMMRS Instructions<br>Enter TrainingEval Request<br>Enter TrainingEval Request<br>Enter Millary O-Flight                 | Sortio Date (click to sort) | Tail Number T                                                        | A/C Call<br>Type Sign | Sortie<br>Type | Departure<br>Airport | Landing<br>Airport | Area<br>Assigned Mission<br>Location | Est.<br>Hrs | Act.<br>Hrs | ETD<br>(zubu) | ETA<br>(zulu) | Fuel<br>Oli<br>Cost | Tracking No.<br>(If Provided) | Objective. |  |  |
| Horaded<br>Current Meansmithantes<br>Serrort Millers & Pield Lied<br>Broots<br>Find CAPT 100<br>Mission No. Search<br>Go | Add Create Sprea            | sdsheet                                                              | Þ                     |                |                      |                    |                                      |             |             |               |               |                     |                               |            |  |  |
| Tools and Viktora<br>Return to WVRS Menu<br>Main Menu<br>Losobe                                                          |                             |                                                                      |                       |                |                      |                    |                                      |             |             |               |               |                     |                               |            |  |  |

• Select the "Add" button and the following screen appears

|                                                                |                                             | Civil Air Patrol<br>Web Mission Information Reporting System (WMIRS) |                                                                              |                              |  |  |  |  |  |  |  |
|----------------------------------------------------------------|---------------------------------------------|----------------------------------------------------------------------|------------------------------------------------------------------------------|------------------------------|--|--|--|--|--|--|--|
| -Mission Management-                                           |                                             | Add S                                                                | Sortie                                                                       |                              |  |  |  |  |  |  |  |
| WMIRS Instructions<br>Enter New Mission                        | Sortie Mission                              | Tracking                                                             | Sortie Sortie                                                                |                              |  |  |  |  |  |  |  |
| Enter Transnot val Houest<br>Enter Mittary O-Flight<br>Request | Number Number<br>NEW REQ-07-2750            | Number                                                               | Date Type                                                                    | •                            |  |  |  |  |  |  |  |
| Current Millary O Flight List<br>Beports                       | Backup<br>Date                              | Backup<br>Date<br>End                                                |                                                                              |                              |  |  |  |  |  |  |  |
| Wasion No. Search                                              | 3                                           | <u></u>                                                              |                                                                              |                              |  |  |  |  |  |  |  |
| Go                                                             | Tail<br>Number                              | Aircraft Callsign<br>Type                                            | Take Off Landing Area<br>Airport Airport (Use: Stat<br><u>Airport Lookup</u> | Assigned<br>e / City / Area) |  |  |  |  |  |  |  |
| Return to WMRS Menu<br>Main Menu                               | Tai Number Lookup                           |                                                                      | Arport Lookup                                                                |                              |  |  |  |  |  |  |  |
| LosGut                                                         | Actual<br>Est. Sortie Hours Sortie<br>Hours | Est. Actual<br>Take Off Take Off<br>Time (Z) Time (Z)                | Objective A/C<br>Fuel/Oil                                                    |                              |  |  |  |  |  |  |  |
|                                                                |                                             |                                                                      | Enter the number of                                                          | Days Apart                   |  |  |  |  |  |  |  |
|                                                                | Sortie Effectiveness                        | Reason II not Successful Please Select Reason 👻                      | identical sorties to create:<br>1 (60 Max)                                   | (if duplicates)<br>0         |  |  |  |  |  |  |  |
|                                                                | Add Sortie                                  |                                                                      |                                                                              |                              |  |  |  |  |  |  |  |

- "Sortie Number" will display "NEW" until you have completed processing your first sortie. After the first sortie is processed this field will display "1" and on each sortie thereafter will display the sequential number
- "Mission Number" will display the request number until the mission is approved
- Enter a "Tracking Number" if required by the customer
- Enter the sortie start date. It is recommended the calendar be used so the date selected will format correctly

• Select a "Sortie Type" from the drop down list

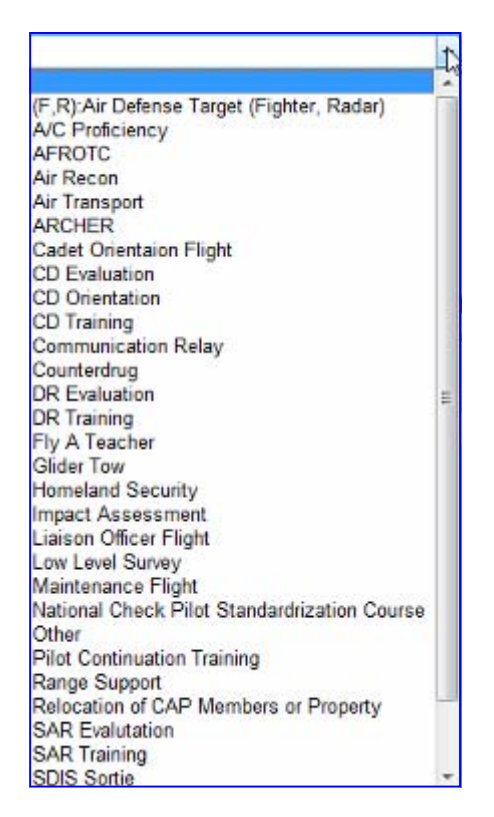

- Enter a back up sortie start date using the calendar
- Enter a back up sortie end date using the calendar
- Either enter the tail number or select one from the "Tail Number Lookup" drop down list
- Aircraft type will populate based on the tail number selected
- Enter the radio call sign being used on this mission
- Enter the takeoff airport identifier or select one from the "Airport Lookup" drop down list
- Enter the landing airport identifier or select one from the "Airport Lookup" drop down list
- Enter the area assigned for this sortie
- Enter the estimated time, in hours, from expected takeoff to landing in "Estimated Sortie Hours"
- "Actual Sortie Hours" will be updated once the sortie is complete
- Enter the "Estimated Take Off" time in zulu
- "Actual Take Off Time" in zulu will be entered once the sortie is complete
- Enter the sortie "Objective" based on customer requirements
- Enter the "Fuel/Oil" actual dollar cost once the sortie is complete
- Enter actual dollar amount for "Comm Cost" once the sortie is complete. This cost must be pre-approved.

- Select "Mission Effectiveness" from the drop down list. If the mission objective was met, the sortie was successful. If sortie objectives were not met or the sortie was not flown, select unsuccessful.
- If "Unsuccessful" was selected in the previous box, then select the reason from the drop down list

An opportunity to create multiple sorties is available. If you have a number of sorties with the same basic information, but you will have different times, dates, aircraft or duration, you may duplicate up to 60 additional sorties. These sorties will automatically be numbered up to the number you requested.

• Select "Add Sorties"

Your sorties will now be added to the database. You will revert automatically back to the "Add" screen which will show all the sorties you entered. The background color will now be yellow.

You may update information on any additional sorties you entered by selecting the sortie number and updating the appropriate information.

After you have completed updating the sortie information you can go to the Current Mission/Sortie screen to see that the number of sorties in the "Air" field has changed from "0" to whatever number of sorties you have assigned to this request number.

Your sorties are now ready for approval/disapproval. When the mission is approved/disapproved you will be notified by e-mail.

Sorties need to be updated once they have been flown.

- Once you are in WMIRS, select "Current Missions/Sorties
- Select the mission
- When the mission appears, select "Edit/View Air Sortie"
- Select the sortie you just flew
- Update the sortie with the actual time of departure, actual sortie hours, whether the sortie was flown/not flown, reason if not flown, and fuel/oil used.
- Select "Update"

#### Multi-State Missions

WMIRS allows more than one wing to use the same mission number. This may occur during multi-state search and rescue or training missions. Each wing will enter the same mission number but will enter its own sorties. The WMIRS Form108 will be generated separately for each wing.

# HOW ARE MISSIONS CLOSED?

Once all the fuel receipts have been received at wing and compared and the flight and ground information verified a mission must be closed.

- In WMIRS, select "Current Missions/Sorties"
- Select the mission from the list that you wish to close
- When the "Edit Mission" screen appears select "Close Mission"

### HOW ARE WMIRS FORM 108S CREATED?

WMIRS Form 108s may only be generated through WMIRS for reimbursable missions. WMIRS Form 108s must be submitted to NHQ within 30 days after the close of the mission. WMIRS Form 108s received at NHQ later than 45 days after the close of the mission will not be reimbursed. Except for FEMA missions, receipts need not be submitted with the WMIRS-generated WMIRS Form 108 to NHQ, but will be retained at the wing level in accordance with CAPR 173-3. Only members with admin permissions may generate WMIRS FORM108s.

- In WMIRS, select "Current Missions/Sorties"
- Select the mission from the list
- Select "Edit/View Air Sortie"
- Select "Get Form108"

|                                                                                                    |                               |                    |                |             |              | Web M          | fission Infe        | Civil Air<br>armation R | Patrol<br>eporting System (V         | VMIRS)                   |                        |                  |                                                         |                               |           |
|----------------------------------------------------------------------------------------------------|-------------------------------|--------------------|----------------|-------------|--------------|----------------|---------------------|-------------------------|--------------------------------------|--------------------------|------------------------|------------------|---------------------------------------------------------|-------------------------------|-----------|
| Mission Management<br>WMIRS Instructions<br>Revised 02/1006                                                                | Mission: 06-M-                | 2323               |                |             |              |                | Add                 | Updat                   | te Sortie                            |                          |                        |                  |                                                         |                               |           |
| Etter New Mission<br>Enter TrainingEval<br>Resusst<br>Resusst<br>Formative Faith Ro<br>Enter Milliony O-Flight<br>Resulant | Sortie<br>&Fick to<br>update) | Date of<br>Mission | Tail<br>Number | А.С<br>Туре | Call<br>Sign | Sortie<br>Type | Take Off<br>Airport | Landing<br>Airport      | Area<br>Assigned Mission<br>Location | Back Up<br>Date<br>Start | Back Up<br>Date<br>End | Estimated<br>Hrs | Est,<br>Departure<br>Time(zulu)<br>Time Format<br>13:00 | Tracking Ho.<br>(If Provided) | Objective |
| <u>Current Missions/Sorties</u><br>Current Millary O Flight                                                                | 001                           | 08/08/2006         | N4976N         | 1620        | 578          | SAR            | cos                 | ccs                     | CO/Colorado<br>Springs/Piko's Peak   |                          |                        | 3.0              | 02:30                                                   |                               | SAR       |
| List<br>Dart nadio (ne dos                                                                                                 | 002                           | 06/06/2006         | N4976N         | 1820        | 576          | SAR            | cos                 | 006                     | CO/Colorado<br>Springs/Pike's Peak   |                          |                        | 10               | 02:30                                                   |                               | SAR       |
| Ving Report                                                                                                    | 003                           | 05/05/2005         | N4976N         | 1820        | 578          | SAR            | cos                 | 005                     | CO/Colorado<br>Springs/Fike's Peak   |                          |                        | 3.0              | 02:30                                                   |                               | SAR       |
|                                                                                                    | 004                           | 05/05/2005         | N4976N         | 1820        | 576          | SAR            | cos                 | cos                     | CO/Colorado<br>Springs/Pike's Peak   |                          |                        | 3.0              | 02:30                                                   |                               | SAR       |
|                                                                                                    | 005                           | 05/05/2005         | N4976N         | 1820        | 576          | SAR            | cos                 | cos                     | CO/Colorado<br>Springs/Pike's Peak   |                          |                        | 3.0              | 02:30                                                   |                               | SAR       |
| Mission Status Map                                                                                                    | 006                           | 05/08/2005         | N4976N         | 1820        | 578          | SAR            | cos                 | cos                     | CO/Colorado<br>Sprince/Pike's Peak   |                          |                        | 3.0              | 02:30                                                   |                               | SAR       |
| CAP-NOC Spreadsheet<br>Member Contact Lookup                                                                               | 007                           | 05/05/2005         | N4976N         | 1820        | 576          | SAR            | cos                 | cos                     | CO/Colorado<br>Sprince/Pike's Peak   |                          |                        | 3.0              | 02:30                                                   |                               | SAR       |
| Aleri Roster(ES<br>Besources                                                                                               | 008                           | 08/08/2005         | N4976N         | 1820        | 576          | SAR            | cos                 | 005                     | CO/Colorado<br>Springs/Pike's Peak   |                          |                        | 3.0              | 02:30                                                   |                               | SAR       |
| Airsraft and Resource<br>Status System                                                                                     | Add<br>Get CAPF 109           |                    |                |             |              |                |                     |                         |                                      |                          |                        |                  |                                                         |                               |           |
| User Administration                                                                                                    |                               | /                  |                |             |              |                |                     |                         |                                      |                          |                        |                  |                                                         |                               |           |
| Return to IAMIRS Menu                                                                                                    |                               |                    | CI.            |             | 110          |                |                     | 00//                    |                                      |                          |                        |                  |                                                         |                               |           |
| Return to Man Menu                                                                                                    |                               |                    | Cli            | CK          | Ge           | et CA          | PF 1                | 08″                     |                                      |                          |                        |                  |                                                         |                               |           |
| Lagar                                                                                                    |                               |                    |                |             |              |                |                     |                         |                                      |                          |                        |                  |                                                         |                               |           |

• A list of previous created WMIRS Form108s for the selected mission will appear, if already created, otherwise select "New 108"

|                                                     |               |              |         | Web Missi   | Civil .<br>on Information | Air Patrol<br>I Reporting | System (W        | MIRS)         |                    |                   |  |
|-----------------------------------------------------|---------------|--------------|---------|-------------|---------------------------|---------------------------|------------------|---------------|--------------------|-------------------|--|
| Mission Management                                  |               |              |         | 06-1        | M-2323 (                  | CAPF                      | 108(s)           |               |                    |                   |  |
| WMIRS Instructions<br>Revised 02/10/06              | P             | revious CAPF | 108's   |             |                           |                           |                  |               |                    |                   |  |
| Enter New Mission<br>Enter Training/Evel<br>Request |               | CAPF 108     | Page(s) | Date        | Created By                | Aircraft<br>Cost          | Fuel/Oil<br>Cost | Admin<br>Cost | Comm/Other<br>Cost | Total<br>CAPF 108 |  |
| Enter Miltary O-Flight                              |               | 06-M-2323A   | 1       | 08/08/02006 | traymond                  | \$ 656.00                 | \$ 703.85        | \$0.00        | \$ 19.29           | \$ 1,379.14       |  |
| Request                                             |               | 06-M-2323B   | 1       | 08/08/02006 | traymond                  | \$ 393.60                 | \$ 483.23        | \$0.00        | \$ 0.00            | \$ 876.83         |  |
| Current Missions/Sortics                            |               | 06-M-2323C   | 1       | 08/08/02006 | traymond                  | \$ 0.00                   | \$ 0.00          | \$ 0.00       | \$ 0.00            | \$ 0.00           |  |
| List                                                | <b>†</b>      | 06-M-2323D   | 1       | 08/08/02006 | traymond                  | \$ 0.00                   | \$ 0.00          | \$ 0.00       | \$ 0.00            | \$ 0.00           |  |
| Print Add1 CAPE-108                                 | / 1           | 06-M-2323E   | 1       | 08/08/02006 | traymond                  | \$ 0.00                   | \$ 0.00          | \$ 0.00       | \$ 336.54          | \$ 336.54         |  |
| 241011866001                                        |               | 06-M-2323F   | 1       | 08/08/02006 | traymond                  | \$ 0.00                   | \$ 0.00          | \$ 0.00       | \$ 107.62          | \$ 107.62         |  |
|                                                     |               | NEW CAPFIOR  |         |             |                           |                           |                  |               |                    |                   |  |
| Mission Status Man                                  | -             |              | ~       |             |                           |                           |                  |               |                    |                   |  |
| CAP-NOC Screedsheet                                 |               |              |         |             |                           |                           |                  |               |                    |                   |  |
| Member Contact Lookup                               |               |              |         |             | _                         |                           |                  |               |                    |                   |  |
| Alert Roster/ES<br>Resources                        | 1             |              |         |             |                           |                           |                  |               |                    |                   |  |
| Arcraft and Resource                                | 1             |              |         |             |                           |                           |                  |               |                    |                   |  |
| <u>Status System</u>                                | Select Previo | ous CAP      | F 108   | , or cre    | eate a i                  | new (                     | CAPF             | 108           |                    |                   |  |
|                                                     |               |              |         | -           |                           |                           |                  |               |                    |                   |  |
| User Administration                                 |               |              |         |             |                           |                           |                  |               |                    |                   |  |
| Return to WAIRS Menu                                |               |              |         |             |                           |                           |                  |               |                    |                   |  |
| LogCut                                              |               |              |         |             |                           |                           |                  |               |                    |                   |  |
| - Martinet                                          |               |              |         |             |                           |                           |                  |               |                    |                   |  |

A WMIRS Form 108 is generated for the selected mission.

|                                           |            |            |          | w          | leb Mission I | nformatio | on Reporting S           | ystem (WMIRS) |                   |          |           |             |           |
|-------------------------------------------|------------|------------|----------|------------|---------------|-----------|--------------------------|---------------|-------------------|----------|-----------|-------------|-----------|
|                                           |            |            |          |            | 06-N          | 1-232     | 3 CAPF                   | 108           |                   |          |           |             |           |
|                                           |            |            |          |            |               | Sor       | ie Data                  |               |                   |          |           |             |           |
|                                           | Date       | A/C or Veh | Rate Typ | e A/C ID/V | eh ID Corp    | Mbr H     | lours Flown<br>No. Miles | A/C Minor M   | X A/C Cost        | Fuel/Oil | Sub Total | CAPF<br>Rea | 108<br>dy |
| Edit                                      | 08/08/2006 | 182R       | Туре З   | N5080Y     | X             |           | 3.7                      | 41.0          | 0 151.70          | 175.89   | 327.59    | G Yes       | C No      |
| Edit                                      | 08/08/2006 | 182R       | Туре З   | N5080Y     | Х             |           | 2.5                      | 41.0          | 0 102.50          | 124.68   |           | C Yes       | @ No      |
| Edit                                      | 08/08/2006 | 182R       | Туре 3   | N5080Y     | Х             |           | 3.1                      | 41.0          | 0 127.10          | 132.59   | 259.69    | € Yes       | O No      |
| Edit                                      | 08/08/2006 | 182R       | Туре З   | N5080Y     | Х             |           | 1.8                      | 41.0          | 0 73.80           | 98.24    | 172.04    | € Yes       | C No      |
| Edit                                      | 08/08/2006 | 182R       | Туре З   | N5080Y     | х             |           | 4.2                      | 41.0          | 0 172.20          | 198.56   |           | C Yes       | @ No      |
| Edit                                      | 08/08/2006 | Chevy Van  |          | 05762      | X             |           | 58.0                     |               |                   | 35.00    | 35.00     | € Yes       | C No      |
| Edit                                      | 08/08/2006 | Chevy Van  |          | 05762      | Х             |           | 58.0                     |               |                   | 23.33    | -         | C Yes       | @ No      |
| Edit                                      | 08/08/2006 | Chevy Van  |          | 05762      | X             |           | 58.0                     |               |                   | 24.56    | 24.56     | @ Yes       | C No      |
|                                           |            |            |          | 10         |               | 1         |                          | Tota          | 352.60            | 466.28   | 818.88    |             |           |
|                                           |            |            |          |            |               |           |                          |               |                   |          |           |             |           |
|                                           |            |            |          |            | A             | dditiona  | d Expenses:              |               |                   |          |           |             |           |
|                                           |            |            |          | Date       | Expens        | е Туре    | Ar                       | nount         | CAPF 108<br>Ready |          |           |             |           |
|                                           |            |            | Edit     | 8/08/2006  | Comm          |           |                          | 15.50         | CYes CN           | 0        |           |             |           |
|                                           |            |            | Edit     | 8/08/2006  | Off. Supplie  | s         |                          | 19.42         | eYes CN           | 0        |           |             |           |
|                                           |            |            |          |            |               | To        | al:                      | 19.42         |                   |          |           |             |           |
|                                           |            |            | Add      |            |               |           |                          |               |                   |          |           |             |           |
|                                           |            |            |          |            |               |           |                          |               |                   |          |           |             |           |
| 1. C. C. C. C. C. C. C. C. C. C. C. C. C. |            |            |          |            |               |           |                          |               |                   |          |           |             |           |

|                                                                   | _  |      |            |         |        |           |          | v    | Civi<br>Veb Mission Informati | l Air<br>on Re | Patro<br>eporti | d<br>Ing System    | (WMIRS)   |          |              |           |              |         |      |
|-------------------------------------------------------------------|----|------|------------|---------|--------|-----------|----------|------|-------------------------------|----------------|-----------------|--------------------|-----------|----------|--------------|-----------|--------------|---------|------|
| GINE AIR PAILO                                                    |    | Edit | 08/08/2006 | 182R    | Т      | <br>уре 3 | N508     | 30 Y | X                             |                |                 | 3.1                | 41.0      | 0 12     | 27.10        | 132.59    | 259.6        | 9 @Yes  | C No |
| Mission Management                                                |    | Edit | 08/08/2006 | 182R    | T      | уре З     | N508     | 30Y  | X                             |                |                 | 1.8                | 41.0      | 0 7      | 3 80         | 98.24     | 4 172.0      | 4 @Yes  | C No |
| MMIRS Instructions                                                |    | Edit | 08/08/2006 | 182R    | T      | уре З     | N508     | 30 Y | X                             |                | ł               | 4.2                | 41.0      | 0 17     | 2.20         | 198.56    | 3 -          | CYes    | @ No |
| evised 02/10/06                                                   |    | Edit | 08/08/2006 | Chevy V | an     |           | 0576     | 32   | X                             |                | Ę               | 58.0               |           |          |              | 35.00     | 35.0         | o r Yes | C No |
| tter Training/Eval                                                |    | Edit | 08/08/2006 | Chew V  | an     |           | 0576     | 32   | x                             |                | Ę               | 58.0               |           | 1        |              | 23.33     | 3 -          | C Yes   | © No |
| equest<br>annelly Tann 10                                         |    | Edit | 08/08/2006 | Chew V  | an     |           | 0576     | 12   | X                             |                | 5               | 58.0               |           |          |              | 24.56     | 3 24.5       | 6 @Yes  | C No |
| nter Millary O.Flight                                             |    |      |            |         |        |           |          |      |                               |                |                 |                    | Tota      | d 35     | 52.60        | 466.28    | 818.8        | 8       |      |
| urgert Meshapo/Sortice                                            |    |      |            |         |        |           |          |      |                               |                |                 |                    | 01102-255 | <u> </u> |              |           |              | 23.     |      |
| Quirent Millary O Flight                                          |    |      |            |         |        |           |          |      | Addition                      | d Ex           | pen             | ses:               |           |          |              |           |              |         |      |
| hint Add1CAPF-108                                                 |    |      |            |         |        |           | Date     |      | Expense Type                  | 2              |                 | Amoun              | t         | CAP      | F 108<br>adv |           |              |         |      |
| Ving Report                                                       | 2  |      |            |         |        | Edit      | 08/08/20 | 006  | Comm                          |                |                 |                    | 15.50     | CYes     | ( N          | 0         |              |         |      |
|                                                                   |    |      |            |         |        | Edit      | 08/08/20 | 006  | Off. Supplies                 |                | -               |                    | 19.42     | @ Yes    | CN           | 0         |              |         |      |
|                                                                   |    |      |            |         |        |           |          |      | То                            | al:            |                 |                    | 19.42     |          |              | -         |              |         |      |
| ission Status Map                                                 |    |      |            |         |        | Add       |          |      | [                             |                | <u> </u>        |                    |           |          |              |           |              |         |      |
| AP-NOC Spreadsheet                                                |    |      |            |         |        | _         | P        |      |                               | 10             | -               |                    |           |          |              |           |              |         |      |
| leriker Cortlagt Lookup<br>Ieri Roster/ES<br>Iesources            |    |      |            |         | Da     | te        | CAPID    |      | City                          | Nig            | hts             | Lodging<br>Expense | Allowat   | M        | eals         | CAP<br>Re | F 108<br>ady |         |      |
| tircraft and Resource<br>Status System                            |    |      |            | Edit (  | 8/08   | 2006      | 129874   | COL  | ORADO SPRINGS                 | 4              |                 | \$ 240.00          | \$ 78.00  | \$1      | 77.67        | ∉ γes     | C No         |         |      |
|                                                                   | 10 |      |            | Add     | Lodgin | g         |          |      |                               |                | _               |                    |           |          | <u></u>      |           |              |         |      |
| iser Administration<br>leturn to WMRS Manu<br>leturn to Main Menu |    |      |            | -       |        |           |          |      | Gate                          | APF            | 108             |                    |           |          |              |           |              |         |      |
| .09 <b>04</b>                                                     | -  |      |            |         |        |           |          |      | Refn                          | esh P          | age             |                    |           |          |              |           |              |         |      |

Overnight stays must be approved in advance through the NOC for all missions. WMIRS contains a lodging and per diem calculator which may be used.

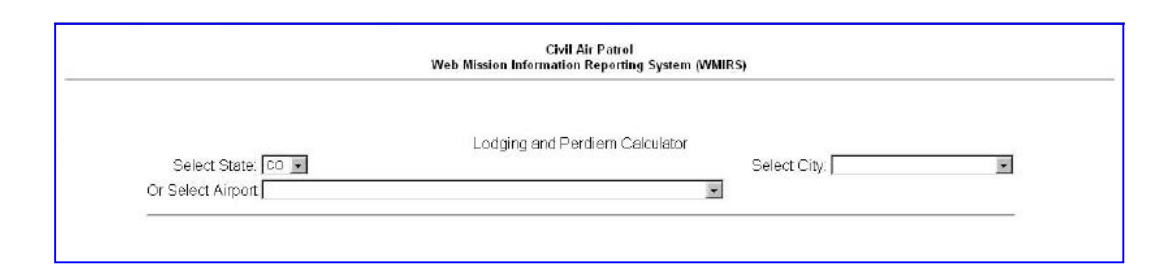

|        |               | Lodging and Perc | tiem Calculato  | r              |                               |  |
|--------|---------------|------------------|-----------------|----------------|-------------------------------|--|
|        |               | Looging and ren  | Select Stat     | e: CO 💌        | Select City: COLORADD SPRINGS |  |
|        |               | 5                | Start of Lodgin | a: 08/08/2006  |                               |  |
| Submit |               |                  | 5               |                |                               |  |
|        |               |                  |                 |                |                               |  |
|        | Data          | City             | County Lo       | dging Local Me | als                           |  |
|        | Date          |                  |                 |                |                               |  |
|        | 08/08/2006 CC | DLORADO SPRINGS  | EL PASO \$7     | 8.00 \$41.00   |                               |  |
|        | 08/08/2006 CC | DLORADO SPRINGS  | EL PASO \$7     | 8.00  \$41.00  |                               |  |

- Select "Get 108"
- Select "Click here for the Form 108
- Print the form
- The wing commander or his/her designee must sign the form
- Either fax to (800) 555-7902 or e-mail to opscenter@capnhq.gov

|                                                                                                    |                                                                                                    |                                      |                                          |                               | Web M         | ission I               | Informati                    | on Reportin                    | ng System (WM                                                        | IIRS)                                                        |                                            |                      |                     |
|----------------------------------------------------------------------------------------------------|----------------------------------------------------------------------------------------------------|--------------------------------------|------------------------------------------|-------------------------------|---------------|------------------------|------------------------------|--------------------------------|----------------------------------------------------------------------|--------------------------------------------------------------|--------------------------------------------|----------------------|---------------------|
| Save a Co                                                                                                    | pr 🚊 👼                                                                                                    | 🤮 🕅 Sen                              | ch 🛛 💮                                   | ]] Na Salach 🛛                |               | -                      | •• 0                         | 101% +                         | • D <sup>3</sup> -                                                   | <u>.</u>                                                     | 12   🖉 Sg                                  | · · ¥!               |                     |
| nt 🗍 🦕                                                                                                    |                                                                                                    |                                      |                                          |                               |               |                        |                              |                                |                                                                      |                                                              |                                            |                      |                     |
| unture .                                                                                                    |                                                                                                    |                                      |                                          |                               |               |                        |                              |                                |                                                                      |                                                              |                                            |                      |                     |
| sig                                                                                                    | CAP PAYME                                                                                                    | NT/REIMBURSEI                        | MENT DOCUM                               | MENT FOR                      |               |                        |                              | FOR CAP-US                     | AF USE ONLY                                                          |                                                              |                                            |                      |                     |
| 12                                                                                                    | Anatoma                                                                                                    | or only rive mis                     | OLLENNEOU                                | S ENFENSE                     |               |                        |                              | PRINTED/TYP                    | ED NAME, OFFICE SY                                                   | MBOL SIGNATUR                                                | E. DATE REVIEWED                           | )                    |                     |
| 2                                                                                                    | 1. Mission Nu                                                                                                    | mber: 06-M-2323                      | -G                                       |                               |               | Start De               | te (dd/mmm)                  | yy): 08/08/200                 | 6                                                                    | Stop Date (dd/ma                                             | miyy): 08/08/20                            | 06                   |                     |
|                                                                                                    | 2. Type Missie                                                                                                    | onc                                  | × SAR/DR                                 | EVA                           | L/TRNG        |                        | -HLS                         | OTHER                          | <u></u>                                                              |                                                              | 3. Claimant (Win                           | g/Member):           |                     |
|                                                                                                    | dA. Mailing Ad                                                                                                    | ddress:                              |                                          | Check                         | here if new a | dress                  |                              |                                |                                                                      |                                                              | 45. Phone Numb                             | er and E-Mail Add    | IPSS:               |
| <u>×</u>                                                                                                    | 360 W Otis                                                                                                    | St., Peterson AFE                    | 3, CO 8091 <b>4</b> 31                   | 103                           |               |                        |                              |                                |                                                                      |                                                              |                                            |                      |                     |
|                                                                                                    | 5. Invoice (Re                                                                                                    | fer to instructions):                |                                          |                               | FINAL         |                        | ✓ PARTL                      | N.                             | Estimate Outstand                                                    | ino: \$ 0.0                                                  | 1                                          |                      |                     |
|                                                                                                    | A. DATE                                                                                                    | 8. TYPE ACFT                         | C. ACFT                                  | D. ACFT                       | E. ACF        | r.                     | F. HOURS                     | G. HOURLY                      | H. ACFT                                                              | I. FUEL AND                                                  | J. ADMIN                                   | K. COMMI             | L. 508              |
|                                                                                                    | (dilmmilyy)                                                                                                    | OR VEH                               | HP                                       | IDVEH ID OR                   | VEH OF        | NER                    | FLOWN                        | RATE ACET                      | COST                                                                 | OIL COST                                                     | a <b>-</b>                                 | OTHER COST           | TOTAL               |
|                                                                                                    |                                                                                                    | Makewooel.                           |                                          | LICENSE                       | com           | NDF                    | NO MILES                     | MINCK MX                       | CLAIMED                                                              | CLAMED                                                       | APPLICABLE)                                | CLOMED               | CLLINED             |
| 38                                                                                                    | 08/08/2006                                                                                                    | 182R                                 | Type 3                                   | N5080Y                        | ×             |                        | 3.7                          | \$ 41.00                       | \$151.70                                                             | \$175.89                                                     | \$ 0.00                                    |                      | \$327.56            |
|                                                                                                    | 08/08/2006                                                                                                    | 182R                                 | Type 3                                   | N5080Y                        | ×             |                        | 3.1                          | \$ 41.00                       | \$127.10                                                             | \$132.59                                                     | \$ 0.00                                    | -                    | \$259.68            |
|                                                                                                    | 08/06/2006                                                                                                    | 182R                                 | Type 3                                   | N5060Y                        | ×             |                        | 1.8                          | \$ 41.00                       | \$ 73.80                                                             | \$ 88.24                                                     | \$ 0.00                                    |                      | \$172.04            |
|                                                                                                    | 08/08/2006                                                                                                    | Chevy Van                            |                                          | 05762                         | ×             |                        | 58.0                         | \$ 0.00                        | \$ 0.00                                                              | \$ 35.00                                                     | \$ 0.00                                    | -                    | \$ 35.00            |
|                                                                                                    | 08/08/2006                                                                                                    | Chevy Van                            | -                                        | 05762                         | ×             |                        | 58.0                         | \$ 0.00                        | \$ 0.00                                                              | \$ 24.56                                                     | \$ 0.00                                    |                      | \$ 24,50            |
|                                                                                                    | 08/08/2006                                                                                                    | Off. Suppl                           | -                                        | 420074                        | _             |                        | 1                            |                                | -                                                                    | 2                                                            |                                            | 5 19.42              | \$ 19.43            |
| /                                                                                                    | 08/08/2006                                                                                                    | Lodging/meals                        | -                                        | 1200/4                        |               |                        | 1                            |                                |                                                                      | 5.                                                           |                                            | \$417.67             | 3417.67             |
| 2                                                                                                    | 0                                                                                                    | -                                    | +                                        |                               | -             |                        | 1                            | 1                              |                                                                      | 2                                                            |                                            | -                    |                     |
| et.                                                                                                    | 5                                                                                                    |                                      | 1                                        |                               |               | #==                    | 1                            |                                |                                                                      |                                                              | 1                                          |                      |                     |
| as i                                                                                                    | TOTAL CLAIMED                                                                                                    | BY CATEGORY                          |                                          |                               | _             | -                      | -                            |                                | 6 ACET COST                                                          | 2 6161/01                                                    | a ADMIN                                    | A OTHER              | 10 TOTAL            |
| 2                                                                                                    | INTRE CERTINES                                                                                                    | an childonr                          |                                          |                               |               |                        |                              |                                | \$ 352 60                                                            | \$ 466.28                                                    | \$ 0.00                                    | \$ 437.09            | \$1,255.97          |
| ierts 🔌 Attach                                                                                                    | 11. CERTIFI<br>and support<br>Dual compet                                                                                                    | CATIONS. The pa<br>ing documentation | arties signing<br>on. The parti<br>ited. | ) in Blocks f<br>es shall not | 1A and 11B a  | ine respo<br>on the Ca | nsible for t<br>APF 108 if e | he accuracy a<br>xpenses are l | ¢. ACFT COST<br>\$ 352.60<br>and validity of the<br>being reimbursed | 7. FUEDOL<br>\$ 466.28<br>facts recited in<br>from another a | 8. ADMIN<br>S 0.00<br>the claims<br>ource. | 9. OTHER<br>5 437.09 | 10, TOTAL<br>\$1,25 |
| 8                                                                                                    | A. CAP MEME                                                                                                    | BER (PRINTED/TYPE                    | ED NAMEJ: I CE                           | ERTIFY THAT                   | THE AMOUNTS   | PAID                   |                              |                                |                                                                      | SIGNATURE AND                                                | DATE                                       |                      |                     |
|                                                                                                    | WERE FOR PA                                                                                                    | N AUTOMOTIVE D                       | IELIOILUSED                              | AND OR OTH                    | D MISSION AN  | D ACCUR                | ATELY REFL                   | ECT                            |                                                                      |                                                              |                                            |                      |                     |
| Contract In Contract In Contra | <ul> <li>Description (2) Provide and a second second sec<br/>second second second second second second second second second second second second second second second second second second second second second second second second second second second second second second second second second sec</li></ul> | IT. AND ON OTHER V                   | FLUEL USED.                              | NID NRUTH                     | En mouella    | EUDS CI                | JOTONNUUR                    | NEL/.                          |                                                                      |                                                              |                                            |                      |                     |

Once a WMIRS Form 108 has been generated for the first time, additional copies may be printed.

- From WMIRS select "Find 108"
- Enter the mission number on the next screen
- A summary of the mission appears

| Strus AIR FORCE                                        |   |                    | ١       | Web Mission | Civil Air<br>Information R | Patrol<br>Patrol | System (V | VMIRS)  |            |                   |
|--------------------------------------------------------|---|--------------------|---------|-------------|----------------------------|------------------|-----------|---------|------------|-------------------|
| CIVIL AIR PATTO                                        |   |                    |         | 07-M-       | -0019A (                   | CAPF             | 108(s)    |         |            |                   |
| Mission Management                                     |   |                    |         |             |                            |                  |           |         |            |                   |
| WMIRS Instructions                                     | ] | Previous CAPF 108' | s       |             |                            |                  |           |         |            |                   |
| Enter New Mission                                      |   |                    |         |             |                            |                  |           |         |            |                   |
| Enter Training/Eval Request<br>Enter Military O-Flight |   | CAPF 108           | Page(s) | Date        | Created By                 | Aircraft         | Fuel/Oil  | Admin   | Comm/Other | Total<br>CAPE 108 |
| Request                                                |   |                    |         |             |                            | Cost             | Cost      | Cost    | Cost       | CAFF 108          |
| Current Missions/Sorties                               |   | 07-M-0019AA        | 1       | 02/28/2007  | rritchie                   | \$ 0.00          | \$ 182.13 | \$ 0.00 | \$ 0.00    | \$ 182.13         |
| Current Military O Flight List                         |   |                    |         |             | Total:                     | \$ 0.00          | \$ 182.13 | \$ 0.00 | \$ 0.00    | \$ 182.13         |
| Reports                                                | [ | NEW CAPF108        |         |             |                            |                  |           |         |            |                   |
| Cadet Orientation Flights                              |   |                    |         |             |                            |                  |           |         |            |                   |
| Find CAPF 108                                          |   |                    |         |             |                            |                  |           |         |            |                   |
| Mission No. Search                                     |   |                    |         |             |                            |                  |           |         |            |                   |
| Go                                                     |   |                    |         |             |                            |                  |           |         |            |                   |
| <br>Tools and Utilities                                |   |                    |         |             |                            |                  |           |         |            |                   |
| Return to WMIRS Menu                                   |   |                    |         |             |                            |                  |           |         |            |                   |
| Main Menu                                              |   |                    |         |             |                            |                  |           |         |            |                   |
| LogOut                                                 |   |                    |         |             |                            |                  |           |         |            |                   |

• Click on the mission number and then select "Click here for the 108"

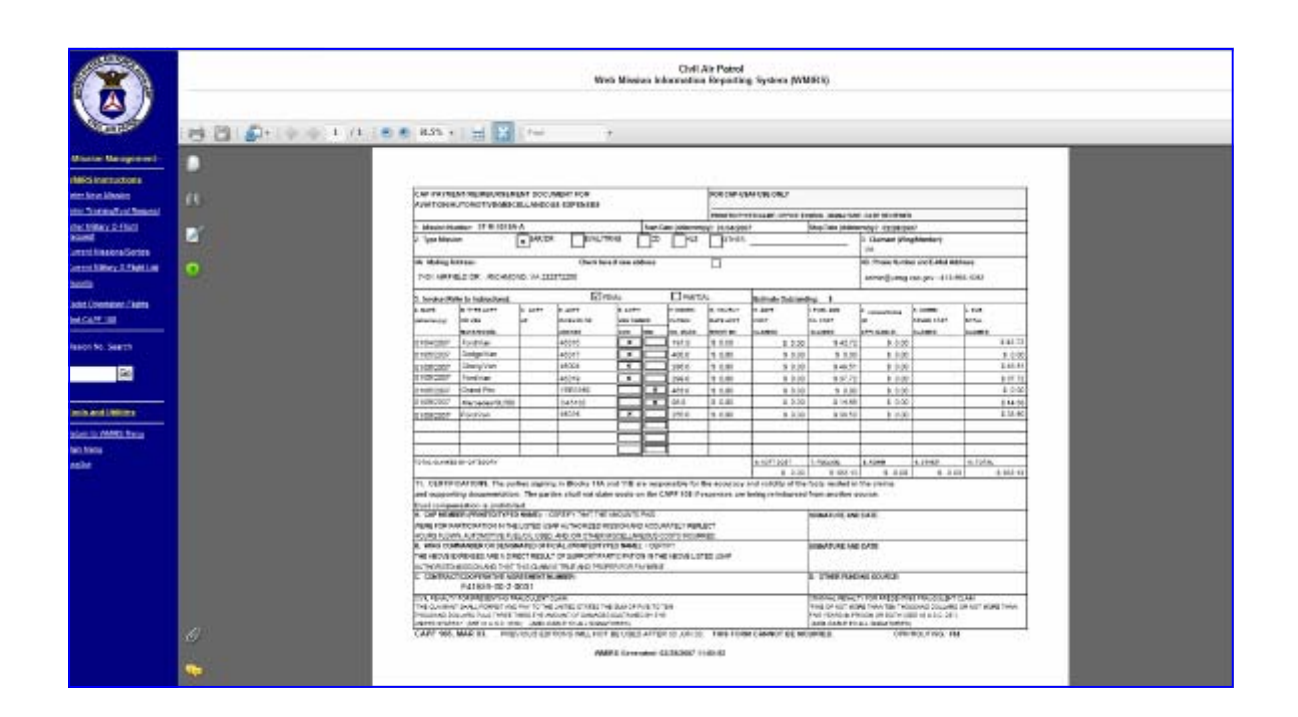

# WHAT ARE THE TOOLS AND UTILITIES?

The Tools and Utilities section of WMIRS contains several sub-menus were different information may be obtained. It is important for wings and members to keep their information up-to-date. These tools are available to ICs and anyone with higher permissions.

#### **Mission Status Map**

The Mission Status Map shows current activity and is updated every 15 minutes.

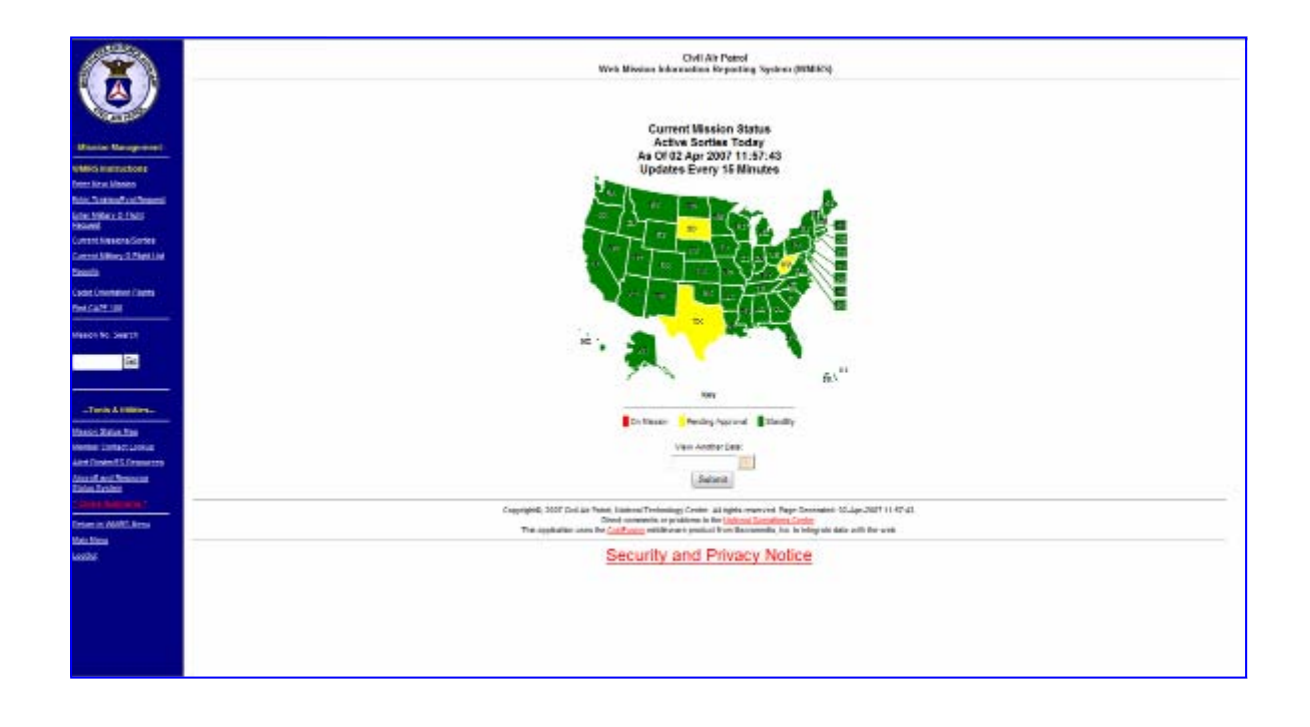

### Member Contact Lookup

This section allows a member with appropriate permissions to find member information for use during missions.

| 👷 🏤 👻 🗟 🔻 🖶 👻 Page 🕶 🎯 Tools 🕶 🔞 🖛 🎎                                 |   |
|----------------------------------------------------------------------|---|
| Member Contact Lookup Function                                       | ^ |
| This Data is for OFFICIAL CAP USE ONLY. All other use is prohibited. |   |
| CAPID:                                                               |   |
| OR                                                                   |   |
| Enter NAME to search for in the fields<br>(LAST FIRST MI)            |   |
| Select Wing to narrow search:                                        |   |
| Search Clear Entry                                                   | Ŧ |
| Done 😜 Internet   Protected Mode: On 🔍 100% 🔻                        |   |

#### Alert Rosters/ES Resources

Wing Alert Rosters and Resource Reports may be obtained here. Select the wing from the drop down and the alert roster will appear. The Resource Report will show information for your wing.

| Civil Air Patrol<br>Operations                                      |                                         |
|---------------------------------------------------------------------|-----------------------------------------|
| CAP Mission In<br>View Alert R<br>View Resource<br>Return to Previo | formation<br>oster<br>Report<br>us Menu |
| Direct any problems or suggestions                                  | to <u>traymond@capnhq.gov</u>           |

| Resources                                                |     |
|----------------------------------------------------------|-----|
| Qualified Incident Commanders                            | 14  |
| Qualified Mission Pilots                                 | 61  |
| Qualified Observers                                      | 128 |
| Qualified Scanners                                       | 205 |
| Qualified Ground Team Leaders                            | 28  |
| Qualified Ground Team Members                            | 132 |
| Chaplains                                                | 0   |
| Federally Screened Personnel (DEA and Customs Screening) | 83  |
| Corporate Aircraft                                       | 10  |
| HF Radio (Fixed)                                         | 35  |
| HF Radio (Vehicle/Mobile)                                | 2   |
| HF Radio (Transportable)                                 | 5   |
| Fixed Repeaters                                          | 8   |
| Portable Repeaters                                       | 0   |
| Airborne Repeaters                                       | 1   |
| VHF Radio (Fixed)                                        | 16  |
| VHF Radio (Mobile)                                       | 163 |
| VHF Radio (Portable)                                     | 68  |
| Generators                                               | 1   |
| Communications Vehicles                                  | 0   |
| Vans                                                     | 18  |
| 4x4 Vehicles                                             | 4   |

#### Aircraft and Resource Status System

These reports show aircraft status around the country along with Archer and SDIS resources and status.

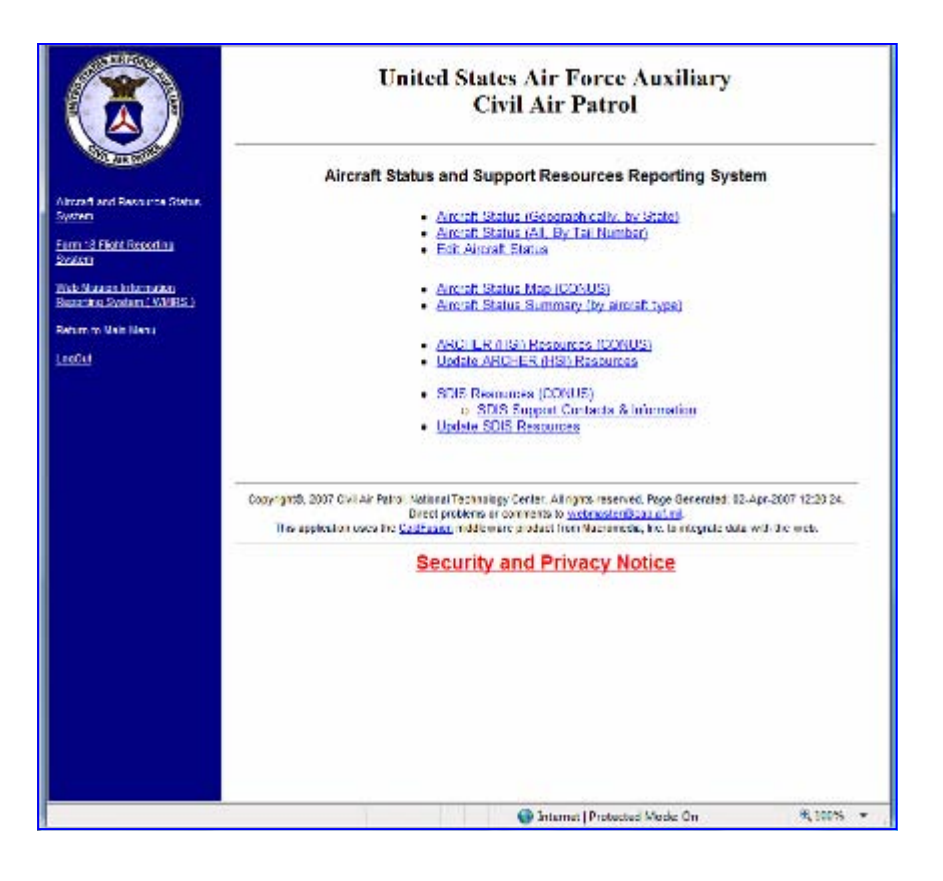

# WHAT TYPES OF REPORTS ARE AVAILABLE?

The Wing Report shows all air and ground sorties for a given period of time. The Mission Reimbursement Report shows a list of missions that have been reimbursed and the total amount. The Mission Report shows all sorties that have been entered in WMIRS. The Budget Report shows funds expended and also authorized. Funds are deducted from a wing's budget as data is entered into WMIRS.

|                  |               |                | Web Minister Inform | Chill Air Paire<br>nathan Bayert | it<br>Ingi Sipatwan (ji | 1111R5)     |            |           |
|------------------|---------------|----------------|---------------------|----------------------------------|-------------------------|-------------|------------|-----------|
|                  |               |                | 180                 | idget Hepot                      | đ                       |             |            |           |
| aton Management- |               |                | AFT                 | inudad Erolui                    | logder IV Di            | 7           |            |           |
| de auctionance   | Date          | Trans.         | ID Descript         | tion St                          | art Date                | Debit       | Credit     | Balance   |
|                  |               |                |                     |                                  |                         |             |            | 18,950.09 |
| (footge          | 12/26/2006    | 07-T-3316      | GA-SPILOT           | TRNG 11/                         | 01/2006                 | 703 13      |            | 48 231 87 |
|                  | 07407 2009    | 120100122      | 👍 4.00.70030        | 201                              | 0.00                    | 742.02      |            | 47,62178  |
|                  | 02/02/2007    | 07-T-3143      | -B SAR TRNG         | 11/                              | 01/2006                 | 1.164.45    |            | 46 518 33 |
| N(0.1)           | 0740712000    | 125 121 22     | ARC TRAFF           | 201                              | 0.000                   | 1,079.25    |            | 10,000478 |
| ewplanne.        | 02/02/2007    | 07-T-3143      | D SAR TRNG          | 114                              | 01/2006                 | 1 213 50    |            | 44 254 58 |
|                  | 201407-0000   |                | ARC PROFE           | 264                              |                         | 1,695,29    |            | 43,189,57 |
| eliun d'Alphalic | 02/02/2007    | 07-T-3143      | -F SAR TRNG         | 11/                              | 01/2006                 | 913.36      |            | 42,256.01 |
| -                | 82 62 289     | 00000010       | A GAR TRONG         | 120                              |                         | 650.60      |            | 41513.35  |
| Service the      | 02/02/2007    | 07-1-3140      | -A FORM 591 E       | /AL 10/                          | 06/2006                 | 1,192.26    |            | 40,381.09 |
|                  | 62/62/2001    | <b>NERSIEN</b> | DORM 7 BUD          | WAL 189                          | 04 2066                 | <b>GROW</b> |            | 30,333,27 |
| Go               | 02/19/2007    | 07 T 3190      | A SAR TRNG          | 01/                              | 01/2007                 | 1,072.13    |            | 38,681.14 |
|                  | 02 15 200     | neresta        | 🚨 🗛 🖓               | 601                              | 042097                  | 170.64      |            | 36,910,30 |
|                  | 02/19/2007    | 07 1 3190      | C SAR TRNG          | 01/                              | 01/2007                 | 610.21      |            | 37,870.05 |
| 1006             | 02119/2007    | 0140-849       | 👱 & AR 79040        |                                  | ST 20197                | 451.96      |            | 51,583,19 |
| 0                | 02/19/2007    | 07 T 3190      | E SAR TRNG          | 01/                              | 01/2007                 | 517.24      |            | 36,811.86 |
| Li centrari      | 102 107 200 m | 0120128207     | SAR THIND           | <b>11</b>                        | 10.00                   | 151.00      |            | 37,962,84 |
| accession a      | 02/19/2007    | 07 T 3190      | G SAR TRNG          | 01/                              | 01/2007                 | 157 91      |            | 35,751 91 |
|                  |               |                |                     |                                  |                         |             |            |           |
|                  |               |                | Butchan             | ding Authorit                    | efforts                 |             |            |           |
| ana."            | Date          | Mission No.    | Description         | Start Date                       | Authorization           | CAPF 10     | 18's Rec'd | Balance   |
| C7054            |               |                |                     |                                  |                         |             |            | 35,751.91 |
|                  | 02/06/2007    | 07-T-4198      | GA-8 PILOT TRNO     | 02/15/2007                       | 1,350.00                | 1           | 0.00       | 34 404 91 |
|                  | 01.25.200     | 07-7-49-82     | No.                 | 0210287                          | 2,44500                 |             | 0.60       | REPORT    |
|                  | 01/31/2007    | 07-T-4199      | SAR TRNG            | 03/01/2007                       | 7,142.00                | )           | 0.00       | 24 817 91 |
|                  | 01 25 200     | 27-3-49-01     | SAR TRAD            | 07092007                         | 50000                   | 1           | 10.00      | 21,717.90 |
|                  | 02/03/2007    | 07-T-4200      | SAR TRNG            | 03/15/2007                       | 1,270.00                | )           | 0.00       | 23,047.91 |
|                  | 01/26/2007    | OUT AND        | NAR TROAD           | 04104/2007                       | 300.00                  | 1           | 9.9        | 22,547.88 |
|                  | 02/27/2007    | 07-1-4392      | GLASS CP IRNG       | 04/01/2007                       | 995.00                  | )           | 0.00       | 21,552.91 |
|                  | 92198 2937    | 07-7-1712      | DODM 751 EVAL       | \$1512597                        | 935.00                  | 1           | 9.9        | 20.007:00 |